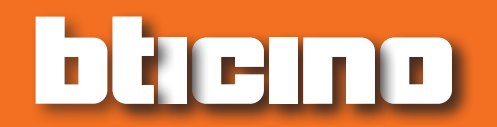

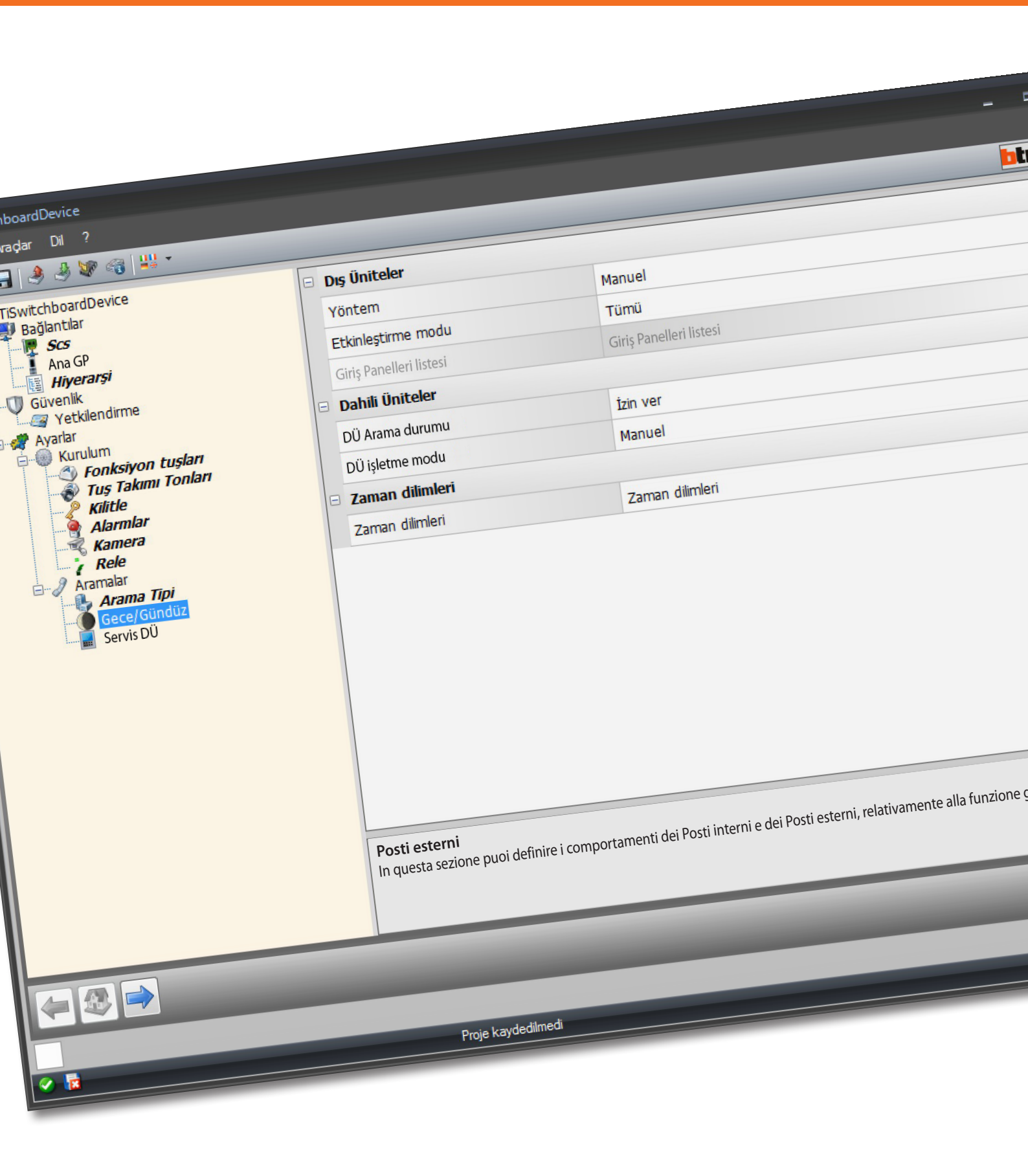

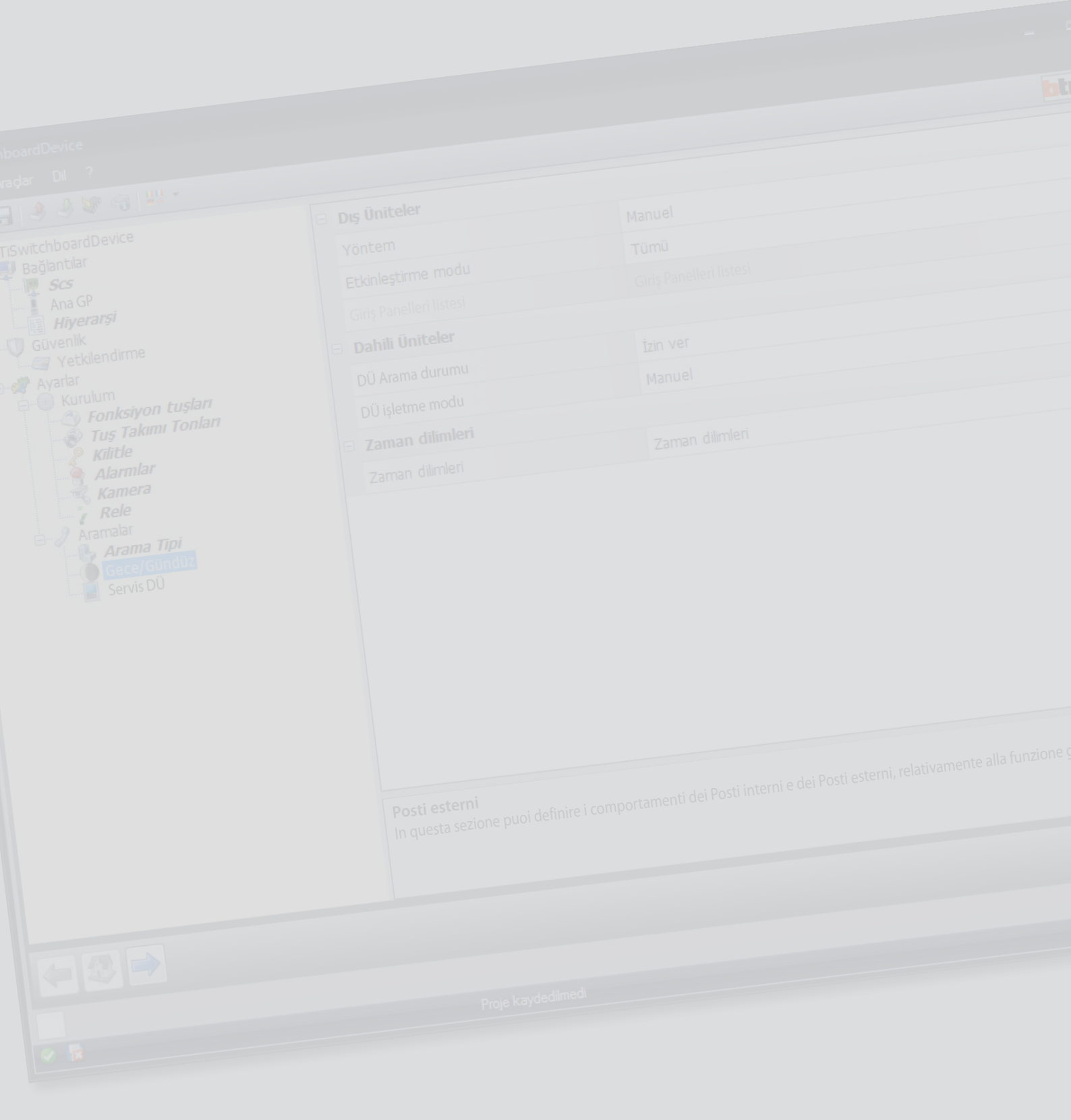

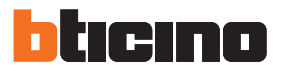

| ٠ |        |       |          |      |       |
|---|--------|-------|----------|------|-------|
|   | •      |       |          |      |       |
|   | $\sim$ | n     | <u> </u> |      | lor.  |
| L | (      | 110   |          | 'K I |       |
|   | ~      | 1 1 1 | $\sim$   | 1.1  | · • · |
| - | 5-     |       |          |      |       |

| Başlamak için                        | 4  |
|--------------------------------------|----|
| Aygıt ile etkileşimler               | 4  |
| Aygıtın konfigürasyonu               | 5  |
| Konfigürasyon gönder                 | 7  |
| Konfigürasyon al                     | 8  |
| Donanım yazılımı güncelle            | 9  |
| Cihaz bilgisi iste                   | 9  |
| Ana sayfa                            | 10 |
| Çalışma modu                         | 12 |
| Kapıcı kontrol paneli MASTER         | 12 |
| ANA ve YÜKSELTİCİ kapıcı Santralı    | 14 |
| Entegrasyonlar                       | 16 |
| Bağlantılar                          | 18 |
| SCS                                  | 18 |
| Ana GP                               | 20 |
| Hiyerarşi                            | 20 |
| Güvenlik                             | 22 |
| Yetkilendirme                        | 22 |
| Ayarlar                              | 23 |
| Kurulum                              | 23 |
| Aramalar                             | 30 |
| Zil sesleri konfigürasyonu           | 37 |
| Fonksiyonların tanımı                | 37 |
| Zil sesi yarat                       | 38 |
| Bir zil sesini bir olaya eşleştirin. | 43 |
| Kontaklar                            | 44 |
| Bir kontak yaratır                   | 46 |

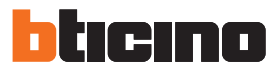

## Başlamak için Aygıt ile etkileşimler

<u>Gönder, Konfigürasyon al, Donanım yazılımı güncelle</u> ve <u>Cihaz bilgisi iste</u>, her şeyden önce cihazı bir PC'ye bağlamanız.

Mini USB kullanarak PC'i kapıcı Santralına bağlayın.

İletişimin oluşması için, aygıtın BUS'a bağlanması ve beslenmesi gerekir.

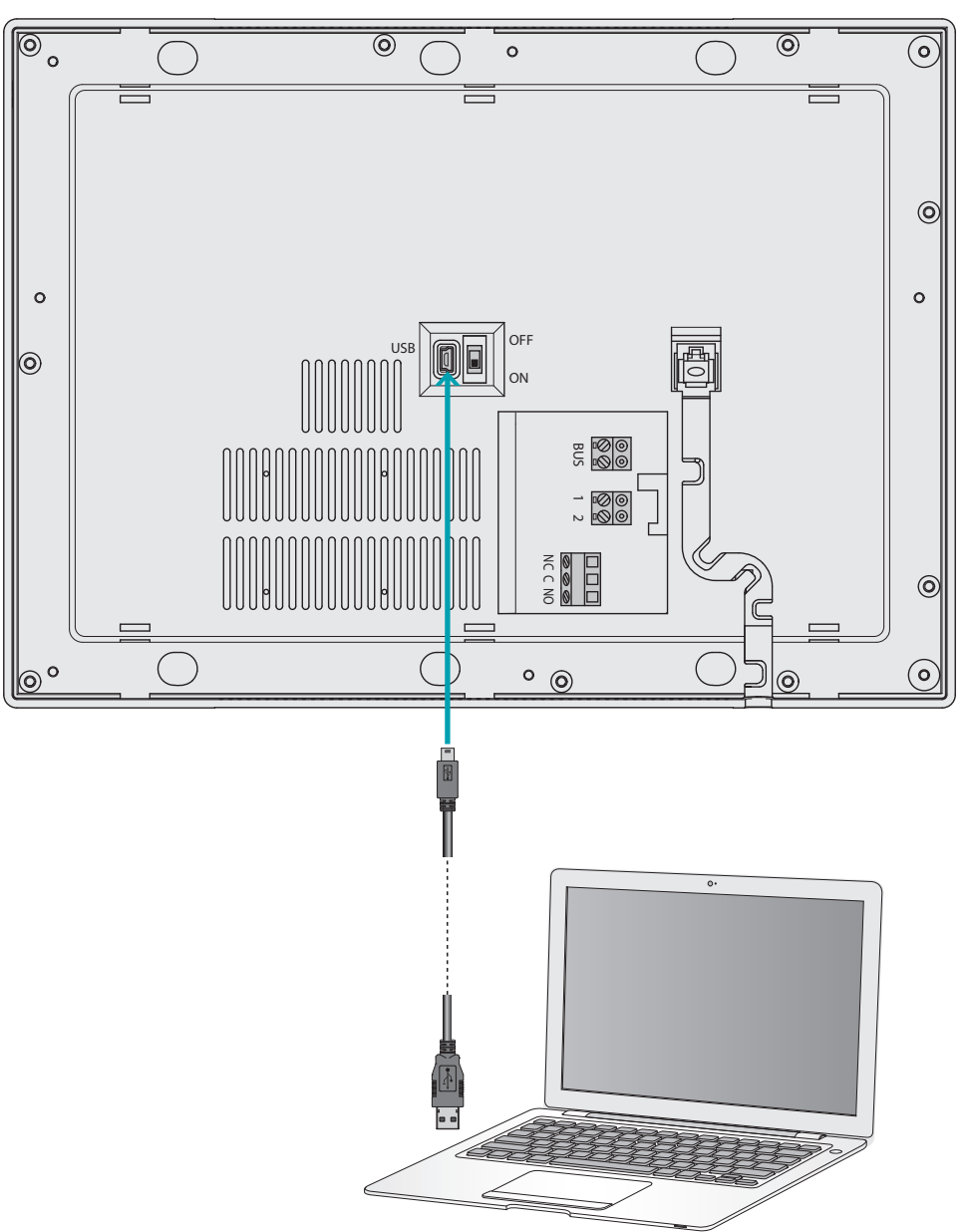

### Aygıtın konfigürasyonu

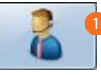

1. Yazılımı başlatın.

| Lokalizacja                                                                                                    |                             |               |
|----------------------------------------------------------------------------------------------------|-----------------------------|---------------|
| Wybór języka (Wersja 0)                                                                                                    | 2 oprogramowania firmowego) |               |
| Wybierz język                                                                                                    |                             |               |
| Ελληνικά                                                                                                    |                             |               |
| Wybierz pakiet                                                                                                    |                             |               |
| gl51                                                                                                    | *                           |               |
| Narwa pakietu: dB1<br>Wersja pakietu: 2.0.15<br>Zawarte piki<br>Nazwa: chars.zip - Wersja<br>Nazwa: texts.zip - Wersja<br>Dostępne języki<br>- English<br>- EMnyrkó<br>- EMnyrkó<br>- Turkcje | : 2.0.3<br>2.0.13           |               |
|                                                                                                    | Ø Dostępne aktualizacje     |               |
|                                                                                                    | 🔒 Dodaj pakiet lokalizacji  | 3             |
|                                                                                                    |                             | 4 Zatwierdzić |

- Kurulumu yapılmış olanlar arasından lokalizasyon paketini seçin.
   Seçilen lokalizasyon paketi temelinde aygıta bu pakette yer alan diller yüklenecektir.
- 3. Diliniz önceden kurulumu yapılmış olan pakette içerilmemiş ise yeni bir lokalizasyon paketi ekleyin.
- 4. Onaylamak için tıklayın.

Yeni bir proje yaratabileceğiniz ekran belirir ve daha önceden yaratılmış olanından başlayabilir ve değiştirebilirsiniz.

Parametreleri yapılandırıp projeyi kaydettikten sonra kapıcı santralından yönetilen değişik olaylara eşleştirilecek zil seslerinin yapılandırılması ile devam edebilirsiniz.

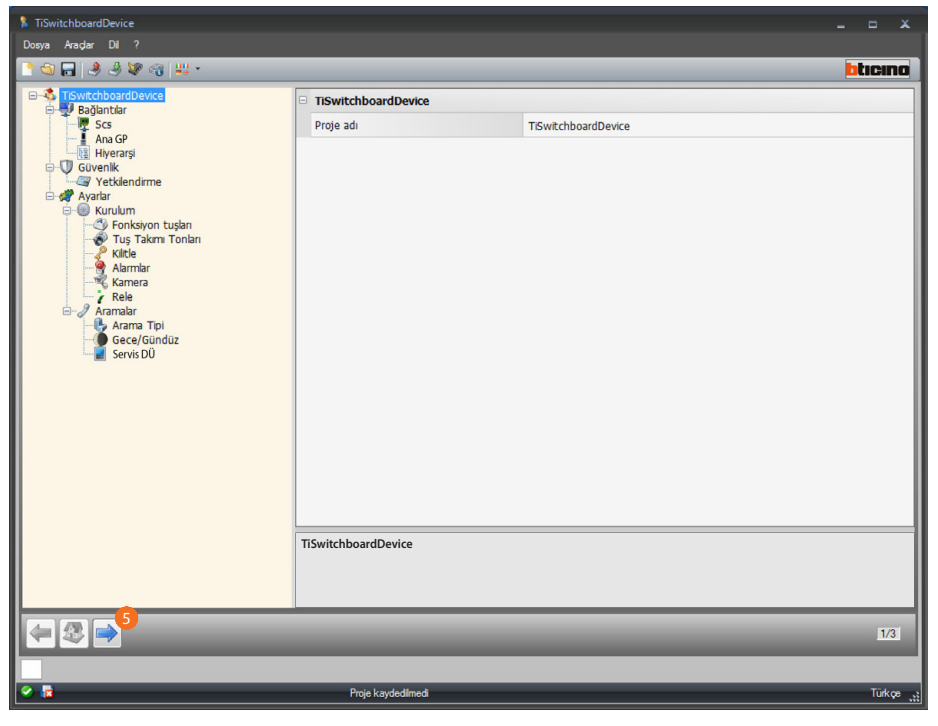

5. Zil sesleri konfigürasyonuna devam etmek için tıklayın.

Yazılım Kılavuzu

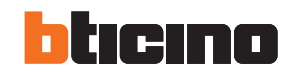

| TSwitchboardDevice _ = X                                                                                                    |                                                                     |          |  |  |
|----------------------------------------------------------------------------------------------------|---------------------------------------------------------------------|----------|--|--|
| Cosys Halpa Di +                                                                                                    |                                                                     | bticino  |  |  |
| Kullarma açık zi sesleri<br>- Ringtone 01<br>- Ringtone 02<br>- Ringtone 03<br>- Ringtone 04<br>- Ringtone 05<br>- Ringtone 06<br>- Ringtone 06<br>- Ringtone 08<br>- Ringtone 08<br>- Ringtone 10<br>- Ringtone 11<br>- Ringtone 12<br>- Ringtone 12<br>- Ringtone 15<br>- Ringtone 15<br>- Ringtone 15 | NUMA ↑ Otay ZIL SES1<br>> 1 ♥ Dig Unite aramasi (S=0) ♥ Ringtone 01 |          |  |  |
| J4 JX 🖻                                                                                                    |                                                                     |          |  |  |
| l 🗢 🗶 🌳 🔄                                                                                                    |                                                                     | 2/3      |  |  |
|                                                                                                    |                                                                     |          |  |  |
| S 🛃                                                                                                    | C:\Users\mac-3\Desktop\TiSwitchboardDevice.prj                      | Türkçe 👯 |  |  |

Şimdi Kapıcı santralının aramalarda kullanacağı kontakların belleğe alınması ile devam edebilirsiniz.

6. Kontakların konfigürasyonuna devam etmek için tıklayın.

| TiSwitchboardDevice                                                                                                    |                                                |          |                |
|----------------------------------------------------------------------------------------------------|------------------------------------------------|----------|----------------|
| Dosya Araçlar Dil ?                                                                                                    |                                                |          |                |
| 📑 🕤 🔜 🄌 🎾 😪 🔛 -                                                                                                    |                                                |          | hticing        |
|                                                                                                    |                                                |          |                |
| CC Kontrol panelinde konfigüre ec                                                                                                    | lilen kişilerin listesi                        |          |                |
| Eklenebilir maksimum eleman sayı:                                                                                                    | sı: 4095 - Toplam ekli: 7 - Seçili: 0          |          |                |
| Daire. 5 - Diş unite. 1 - Kontrol park                                                                                                    |                                                |          |                |
| Ekle/Kaldır Filtre                                                                                                    | Fin 🔺                                          |          |                |
| To Numara                                                                                                    | Ki NOSTRING: AddressRook item Surname          | 6.43     | Loiik Adr Sce* |
| Taom                                                                                                    | Tin: Anartman                                  | Au       | LOJIK AUL 303  |
|                                                                                                    | 1 Smith                                        | James    | 11 101         |
| Kontr.pan. 🔹 1                                                                                                    | 2 Brown                                        | Edward   | 12 102         |
|                                                                                                    | 3 Jones                                        | Thomas   | 13 103         |
|                                                                                                    | 4 Williams                                     | Nicholas | 14 104         |
| cha Ede                                                                                                    | 5 Davies                                       | Charles  | 15 105         |
|                                                                                                    | Tip: Dış ünite                                 |          |                |
|                                                                                                    | 6 Giriş kapısı                                 |          | 1 11           |
| 🗶 Tümünü si                                                                                                    | Tip: Kontr.pan.                                |          |                |
|                                                                                                    | 7 Kontr.pan. 1                                 |          | 21 2           |
| 💥 Seçimi sil                                                                                                    |                                                |          |                |
|                                                                                                    | V                                              |          |                |
| Tip                                                                                                    |                                                |          |                |
| Tin sacini                                                                                                    |                                                | ~        |                |
| ilp seçini                                                                                                    |                                                |          |                |
| Kisleri sec                                                                                                    |                                                |          |                |
|                                                                                                    |                                                |          |                |
| <ul> <li>Tüm Seçimleri Kaldır</li> </ul>                                                                                                    |                                                |          |                |
|                                                                                                    |                                                |          |                |
|                                                                                                    |                                                |          |                |
|                                                                                                    |                                                |          |                |
|                                                                                                    |                                                |          |                |
|                                                                                                    |                                                |          |                |
|                                                                                                    |                                                |          |                |
| Sec. 20 Sec. 20 Sec. 2 |                                                |          | 3/3            |
|                                                                                                    |                                                |          |                |
|                                                                                                    |                                                |          |                |
| Solution                                                                                                    | C:\Users\mac-3\Desktop\TiSwitchboardDevice.prj |          | Türkçe 👔       |

Konfigürasyon sonunda projeyi kaydedip aygıta gönderebilirsiniz.

Yazılım Kılavuzu

### Konfigürasyon gönder

Programlamayı bitirip kaydettikten sonra aygıtlara konfigürasyonu göndermek gerekmektedir.

Uygulama:

- 1. Cihazı USB aracılığıyla bir PC'ye bağlayın.
- 2. Araç çekme menüsünden Konfigürasyon Gönder ibaresini seçin.

Tarih ve saatin ayarlanacağı ekran sayfası belirir.

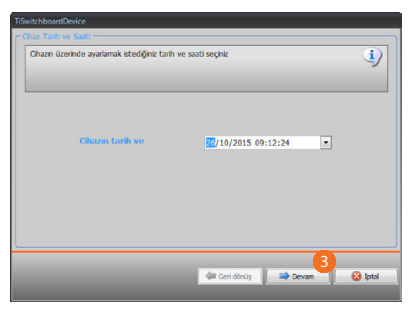

3. Devam etmek için tıklayın.

| ացնուն                        |                    |         |
|-------------------------------|--------------------|---------|
| Chaza bağlantı modunu seçiniz |                    | •       |
| 4                             | e est              |         |
|                               | Geri dönüş 🔿 Devam | 😧 İptəl |

- 4. Aygıt ile PC arasında bağlantı (dizisel) modunu seçin.
- 5. Devam etmek için tıklayın.

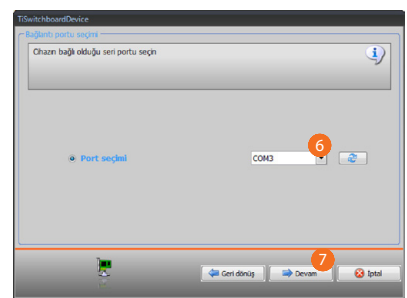

- 6. İletişim portunu seçin.
- 7. Konfigürasyon göndermek için tıklayın.

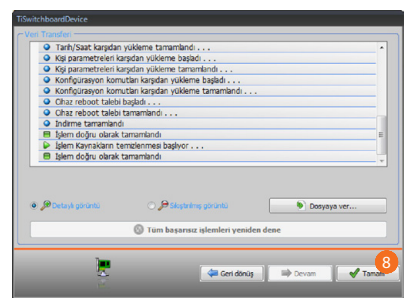

8. Bitirmek için tıklayın.

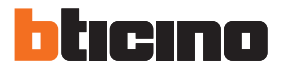

## Konfigürasyon al

Aygıtın güncel konfigürasyonunu almayı sağlar; bunu aldıktan sonra değiştirebilir, bir dosyaya kaydedebilir veya tabi ki aygıta geri gönderebilirsiniz. Uygulama:

- 1. Cihazı USB aracılığıyla bir PC'ye bağlayın.
- 2. Araç çekme menüsünden Konfigürasyon al ibaresini seçin.

Tarih ve saatin ayarlanacağı ekran sayfası belirir.

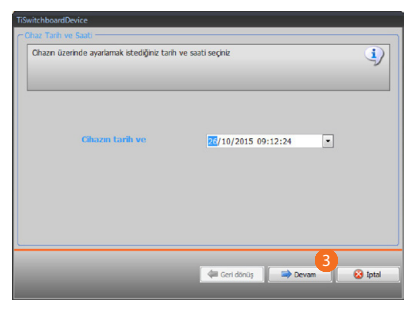

3. Devam etmek için tıklayın.

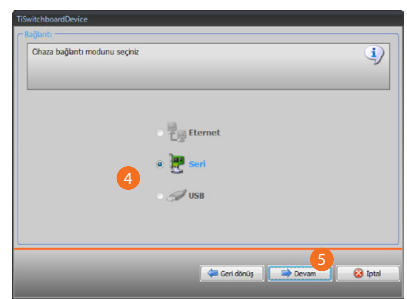

- 4. Aygıt ile PC arasında bağlantı (dizisel) modunu seçin.
- 5. Devam etmek için tıklayın.

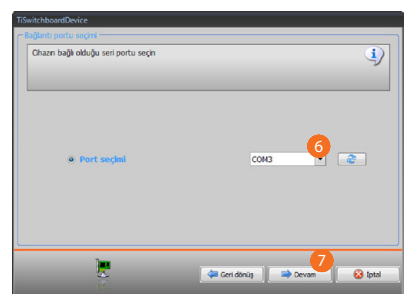

- 6. İletişim portunu seçin.
- 7. Konfigürasyon almak için tıklayın.

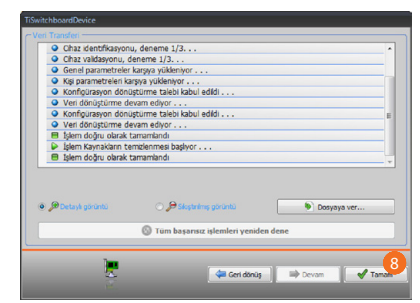

8. Bitirmek için tıklayın.

Yazılım Kılavuzu

### Donanım yazılımı güncelle

Aygıtın donanım yazılımı güncellemesini uygulamayı sağlar.

Uygulama:

- Aygıtı bir PC'ye bağlayın.
- Araç çekme menüsünden Firmware güncelle ibaresini seçin.

.fwz uzantılı donanım yazılımı dosyasını içeren klasörün aranması için bir pencere görüntülenir.

• Dosyayı seçin ve devam etmek için İleri üzerine tıklayın.

• Devam etmek için İleri tıklayın.

Bağlantı prosedürleri için Konfigürasyon gönder paragrafına bakın.

### Cihaz bilgisi iste

PC'ye bağlı aygıta ilişkin bazı bilgileri görüntülemeyi sağlar.

Uygulama:

- Aygıtı bir PC'ye bağlayın.
- Araç çekme menüsünden Cihaz bilgisi iste ibaresini seçin.

Bağlantı prosedürleri için <u>Konfigürasyon gönder</u> paragrafına bakın. İleri üzerine tıklandığında, aygıtın donanım ve yazılım özelliklerinin bulunduğu bir ekran sayfası görüntülenir.

• Bitirmek için **Ok** tıkla.

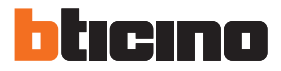

\_\_\_\_

## Ana sayfa

Programa girildiğinde, içinde bütün konfigürasyon parametrelerinin bulunduğu başlangıç ekran sayfası belirir.

Ekran sayfası esasen 2 alandan oluşur:

Sol alanda 🔕 ağaç görünümlü bir yapıda organize edilmiş, yapılandırılacak olan parametre ve fonksiyonlar mevcuttur.

Yapılmış seçime göre, sağdaki alanda 🚯 seçilecek veya girilecek olan veri alanları görüntülenir. Proje ve grafik arayüzü yönetimi için ayrıca bazı çekme menü ikonları mevcuttur.

| 1 2 3                                                                                                    |                                                |          |
|----------------------------------------------------------------------------------------------------|------------------------------------------------|----------|
| TiSwitchboardDevice                                                                                                    |                                                | _ = X    |
| ) 🕤 🔒 🤌 🕼 🖓 📲 🗤 -                                                                                                    |                                                | bticino  |
| TiSwitchboardDevice                                                                                                    | TiSwitchboardDevice                            |          |
| Scs                                                                                                    | Proje adı TıSwitchboardDevice                  |          |
| Covenik     Avatar     Avatar     Avata | 6                                              |          |
|                                                                                                    | TiSwitchboardDevice                            |          |
|                                                                                                    |                                                |          |
|                                                                                                    |                                                |          |
|                                                                                                    |                                                | 1/3      |
|                                                                                                    |                                                |          |
|                                                                                                    | rrige Kayaedimedi                              | Turkçe 💒 |
| 6 5                                                                                                    | 4                                              |          |
| . Dosya yönetim.                                                                                                    |                                                |          |
| 📑 🚳 🕞 🛛 Konfi                                                                                                    | gürasyon dosyalarını yaratma, açma ve kaydetme | ).       |
| . Aygıt ile etkileşimler.                                                                                                    |                                                |          |
| <u>а</u>                                                                                                    |                                                |          |

| ی چ              | Aygıta/aygıttan konfigürasyon gönder/al   |
|------------------|-------------------------------------------|
| 1. Second Second | Aygıtın donanım yazılımının güncellenmesi |
|                  | Cihaz bilgisi iste                        |

#### 3. Dil.

**11** Yazılımın arayüz dilinin seçilmesi

4. Fonksiyonların tanımı.

5. Sayfalar arasında gezinme butonları.

| <b>4</b> | - Konfigürasyon sayfaları arasında gazinme |
|----------|--------------------------------------------|
|          | — Konigurasyon sayralari arasında gezinme  |
|          | Başlangıç sayfasına gidiş                  |

6. Olası bilgi veya hata mesajlarının içinde görüntülendiği bölgeyi açar.

Ayrıca çekme menülerinden bazı seçilebilir ek fonksiyonlarda mevcuttur. Dosyalar:

| Farklı Kaydet | Projeyi değişik bir adla kaydet |
|---------------|---------------------------------|
| 🚯 Çıkış       | Yazılımı kapat                  |
|               |                                 |

#### Bilgiler:

| -                 |                                                   |
|-------------------|---------------------------------------------------|
| (1) Hakkında      | Programı ile ilgili bazı bilgileri görselleştirir |
| Besteklenen sürüm | Yazılım tarafından yönetilen                      |

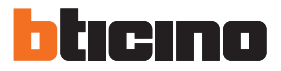

## Çalışma modu

Kapıcı santralı programlaması iki işlev modunu öngörmektedir, bunlar izleyen sayfalarda işaret edildiği gibi ayrışmaktadır.

## Kapıcı kontrol paneli MASTER

MASTER kapıcı santralı tesiste sadece bir kapıcı Santralı veya sadece bir çağrı hiyerarşisi seviyesi olduğunda tavsiye edilir.

Bu çağrıların bütün konut kompleksini yöneten MASTER kapıcı santralı operatörüne (GÜNDÜZ modunda) veya doğrudan çağrılan daireye yönlendirildiği anlamına gelir (GECE modu). SLAVE kapıcı santralları mevcudiyetinde çağrılar bütün kapıcı Santrallarına yönlendirilir (Master e Slave), İlk cevap veren operatör çağrıyı alır.

SLAVE kapıcı santralları konut sakinlerine MASTER kapıcı santralları servislerinin aynısını sunar.

#### Gündüz modunda MASTER kapıcı santralı (serviste)

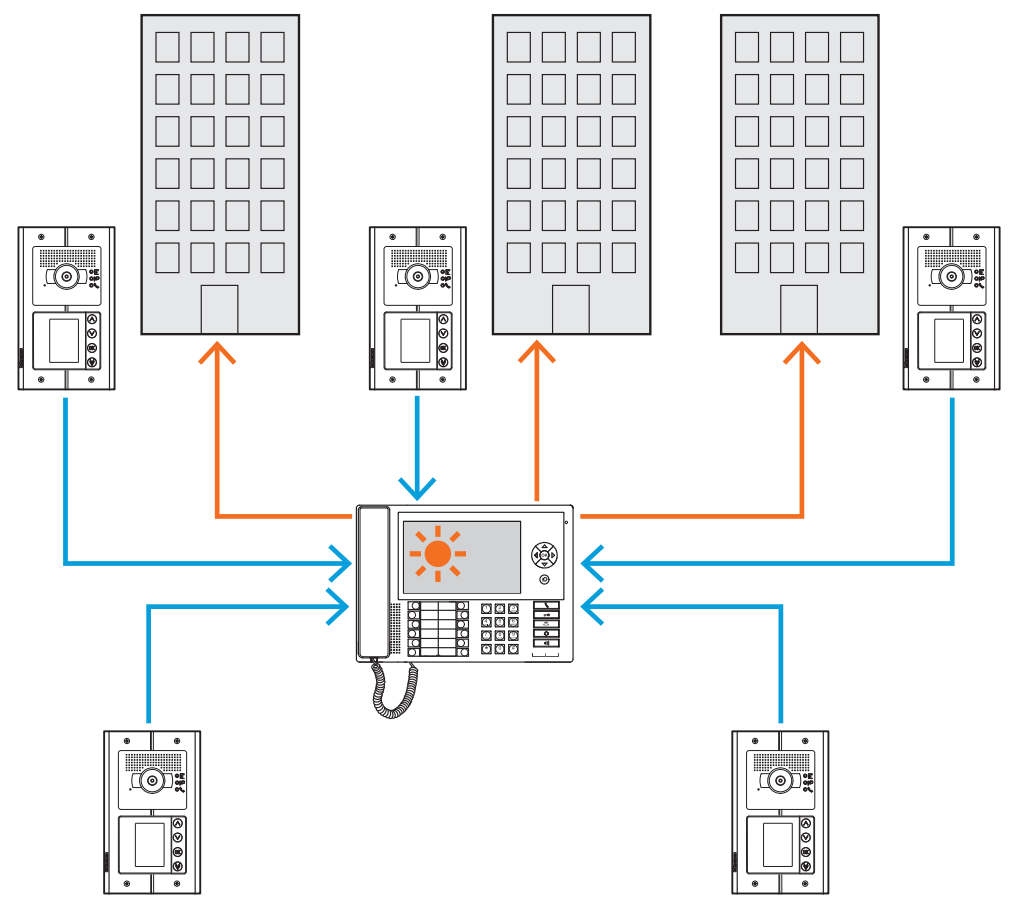

Bütün çağrılar kapıcı Santralına yönlendirilmiştir ve buradan da operatörler tarafından manuel olarak çağrılan kişiye aktarılır.

Yazılım Kılavuzu

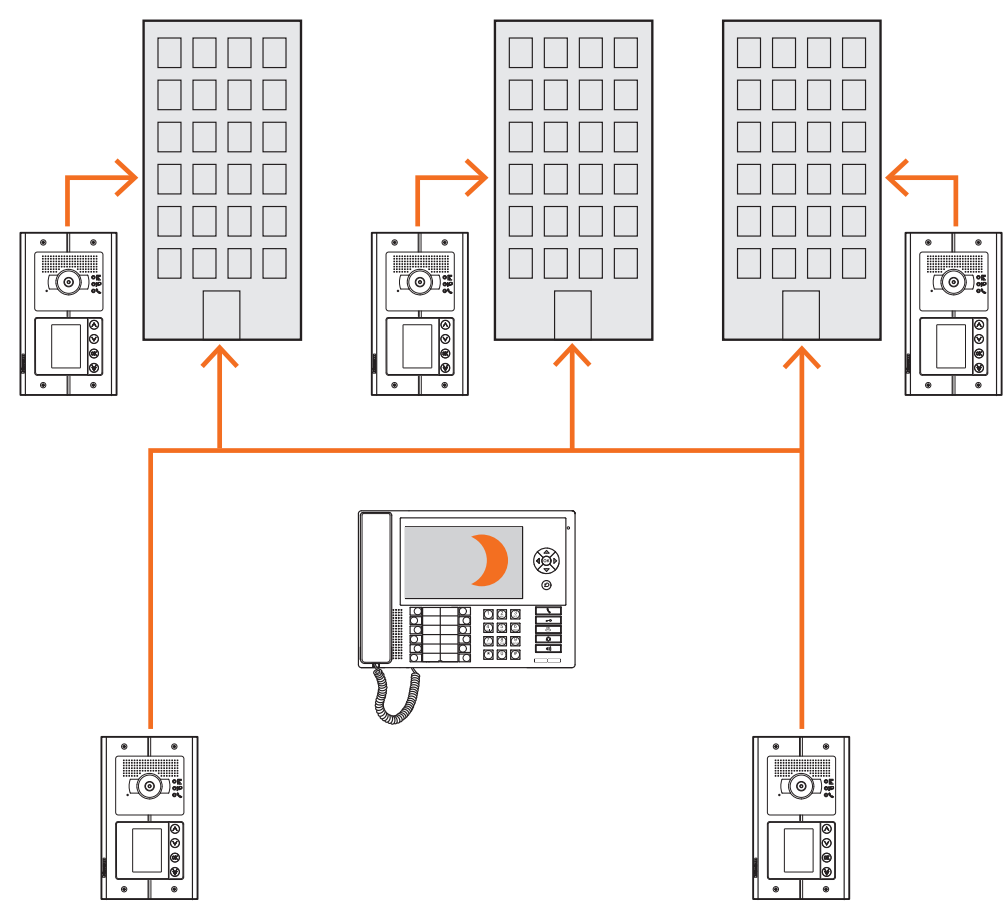

#### MASTER kapıcı santralı Gece modunda (Servis dışı)

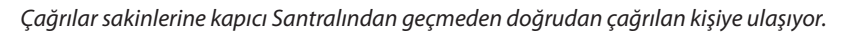

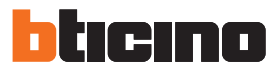

## ANA ve YÜKSELTİCİ kapıcı Santralı

ANA ve YÜKSELTİCİ kapıcı Santralı HİYERARŞİ yapısının iki seviyesini oluşturmaktadır. Bu yükseltici Dış üniteden gelen çağrıyı YÜKSELTİCİ kapıcı Santralına yönlendirdiği anlamına gelmektedir (birinci hiyerarşik seviye), eğer bu serviste değil ise (GECE modu) ANA kapıcı Santralına aktarılır, eğer buda GECE modunda bulunuyor ise çağrı doğrudan çağırılan daireye ulaşacaktır. Asıl Dış üniteden gelen çağrıyı ANA kapıcı Santralına yöneltilir, eğer bu serviste değil ise (GECE modu) çağırılan daireye ulaşacaktır.

ANA ve YÜKSELTİCİ kapıcı Santralı değişik servisler sunar, birincisi bağlı olduğu ana olanını doğrudan yönetir, ikincisi ise konut kompleksi içerisindeki bütün yükselticilerin süpervizörüdür ve Asıl Dış Üniteyi yönetir.

#### Gündüz modunda Ana kapıcı Santralı ve Yükseltici kapıcı Santralı (serviste)

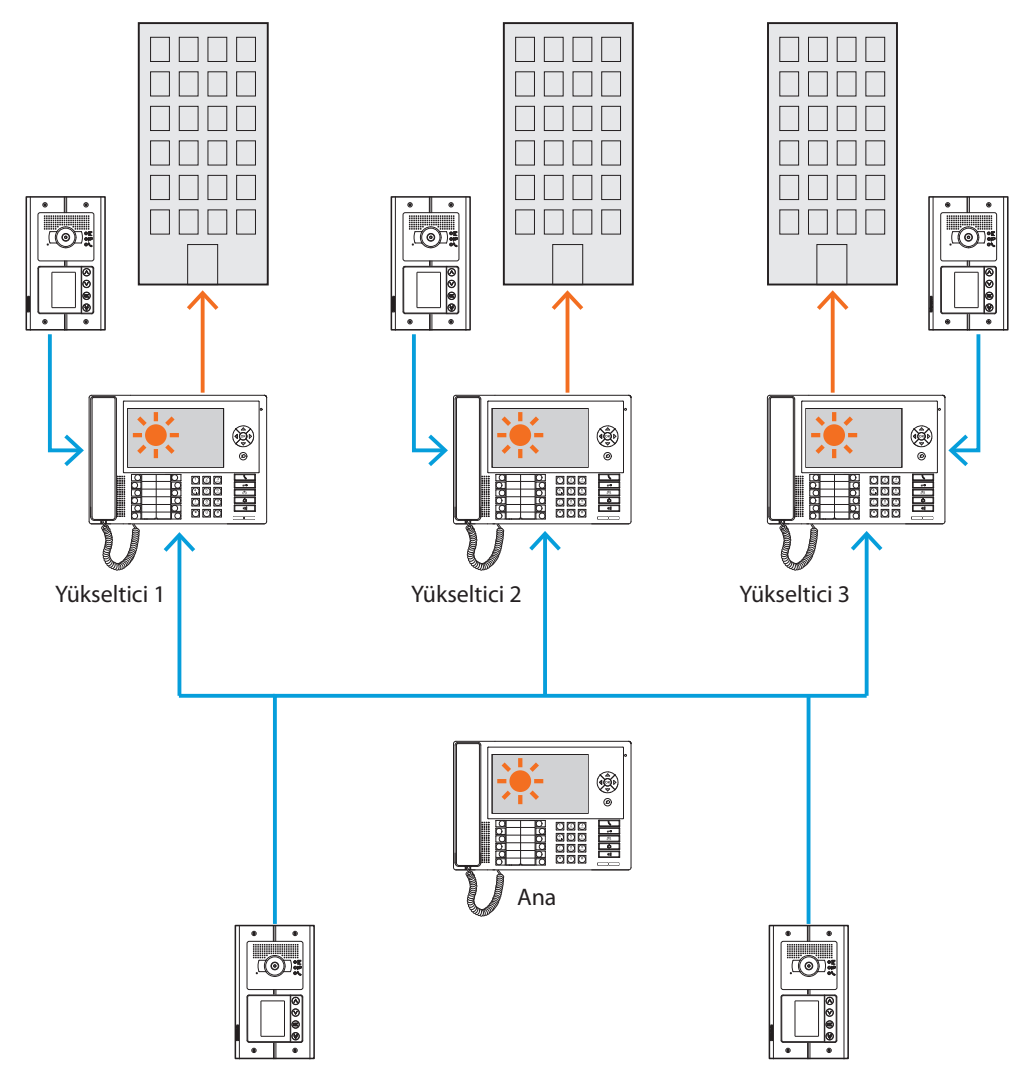

Çağrılar ilgili yükseltici kapıcı Santralına yönlendirilmiştir.

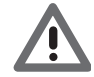

HİYERARŞİ modundaki yükselticiler için, yükseltici arayüzü yardımıyla gerçekleştirilenler ifade edilmektedir (mad.346581).

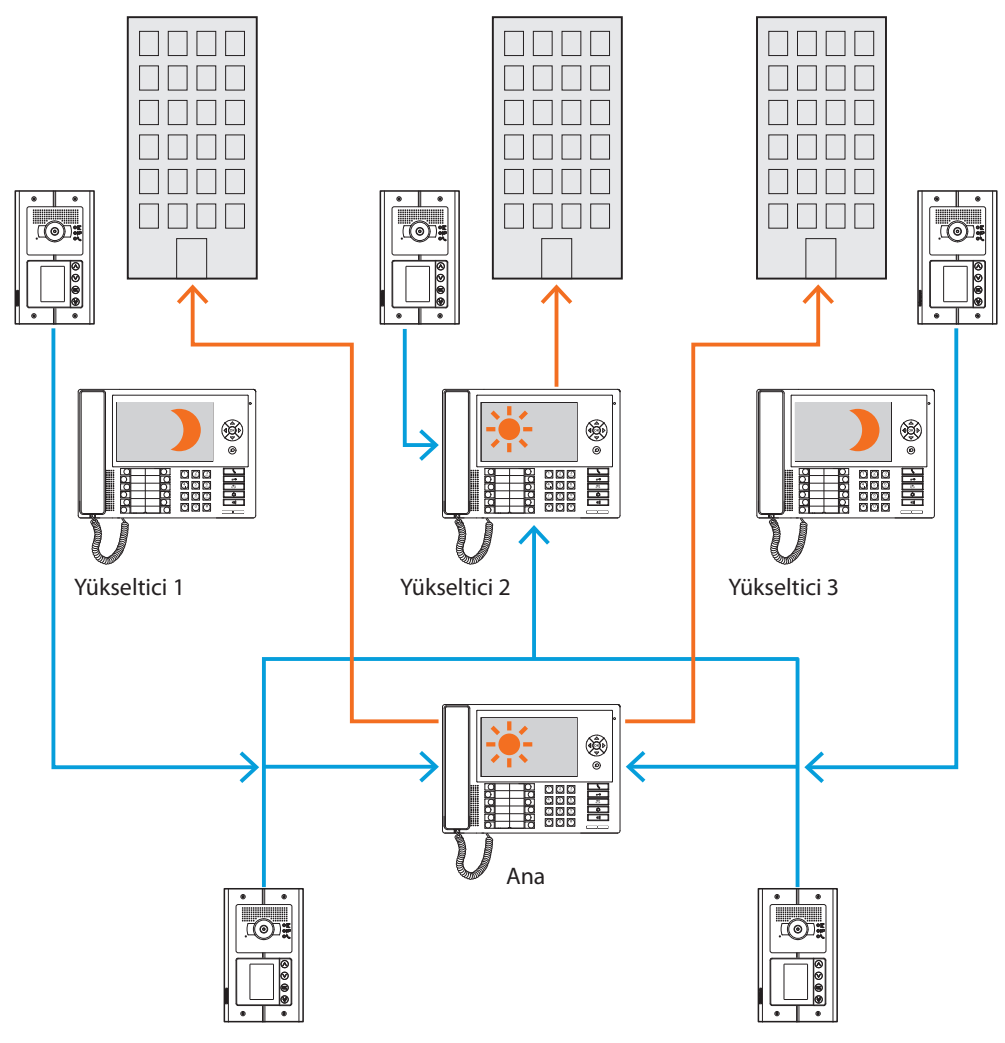

Gece modundaki 1 ve 3 yükseltici Santralları (Servis dışı); Gündüz modundaki 2 yükseltici ve Ana kapıcı Santralı (Serviste).

1 ve 3 yükselticiler için çağrılar (Srevis dışı) Ana kapıcı Santralına yönlendirilir; 2 yükseltici için çağrılar Gündüz modunda olduğu için doğrudan ilgili kapıcı Santralına yönlendirilir (Serviste).

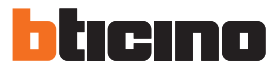

#### Gündüz modunda SLAVE kapıcı Santralı

Hem tek (MASTER) hem de iki seviyeli (ANA VE YÜKSELTİCİ) tesisler için bir veya bir çok SLAVE kapıcı santralı girmek mümkündür, bunlar ANA, YÜKSELTİCİ veya MASTER bile olsa eşleştirilmiş oldukları kapıcı Santrallarını aynı işlevlerine sahip olacaktır.

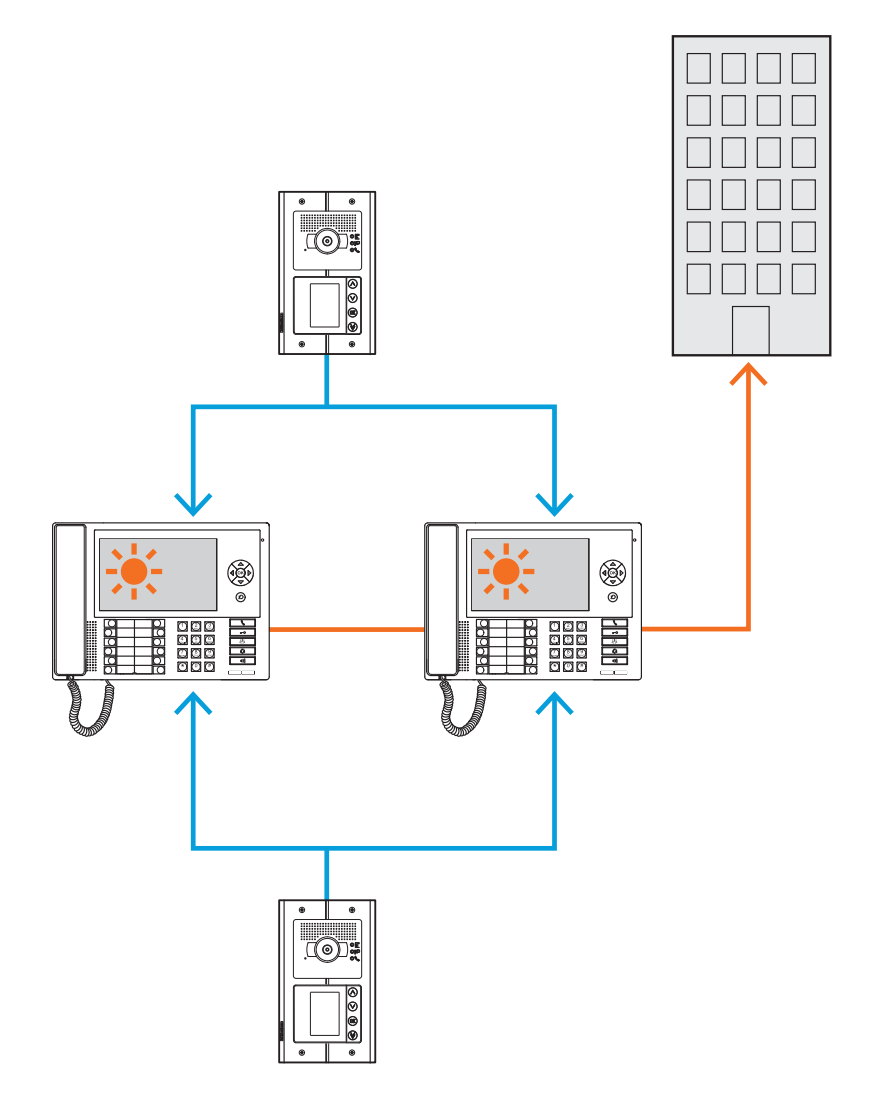

### Entegrasyonlar

#### İletişim:

Menünün ana sayfası vasıtasıyla bir dizi işlev ve görüntülü kapı telefonu programına erişilmesini sağlar.

Mevcut tuşların ayrıca faalleştirdikleri:

Doğrudan çağırı – Bir dahili üniteye interkom çağırı.

Faalleştirme – Eşleştirilmiş Dış Ünite kilidinin doğrudan faalleştirilmesi.

Rehber – Rehber, Dahili Üniteler, Dış üniteleri, ve Santrallar.

Kamera/Ardışıl seçim – Dış Ünitene eşleştirilmiş kameranın doğrudan faalleştirilmesi ve tesiste bulunan kameraların devirsel modu.

Ahizesiz konuşma – ahizesiz konuşma modunun faalleştirilmesi.

#### Alarmlar ve bildirimler:

Dairelerden veya kamu alanlarından gelen teknik alarmların, elektrik kesilmesi, Myhome tesislerinin hırsız alarmı santrallarından gönderilen elektriğin tekrar gelmesi ve bataryaların tükendiği bildirimlerini alımını ve yönetimini sağlar.

NOT: Kapıcı Santralı bütün yükseltici Giriş panellerinden (yani arabirim 346.851'in alt tarafında kurumuş olan) veya ana (Ana Giriş Panelleri) olandan gelen çağrıları yönetir, ama yükseltici Dış Ünite görüntüsünü görselleştirmez, bunlar ile iletişim sadece seslidir. İletişim ise Asıl Dış Ünite için ses video olacaktır Projeniz için uygun olan modu belirledikten sonra adı girip konfigürasyona başlayabilirsiniz.

Konfigürasyon:

• Proje adı: proje için bir ad girin.

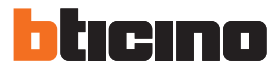

## Bağlantılar

#### SCS

Bu ekranda Kapıcı santralı yönlendirme ve çalışma modunu girebilirsiniz.

Kapıcı Santralı "Master" veya "Hiyerarşik" modunda yapılandırılabilir, bu bir ana kapıcı Santralı ve bir veya daha fazla yükseltici kapıcı Santralları öngörmektedir.

İki mod arasındaki en belirgin fark, ilk bahsedilende Master kapıcı Santralı ayarları ilgili Slave kapıcı Santralı tarafından devralınacaktır, ikinci bahsedilende ise ana olana nispeten yükseltici kapıcı Santralını değişik olarak yapılandırmak mümkündür (örn. ana kapıcı Santralı gündüz modunda ve yükseltici kapıcı Santralı gece modunda).

| iii TiswitchboardDevice _ 🗆 🗙 ,                                                                                                 |                                                                      |                                                                                |          |  |  |  |
|----------------------------------------------------------------------------------------------------|----------------------------------------------------------------------|--------------------------------------------------------------------------------|----------|--|--|--|
| Dosya Araçtar Dil ?                                                                                                    | Dosya Aragler Dil ?                                                  |                                                                                |          |  |  |  |
| 📑 🕲 🖬 🤌 🆑 🖓 🖓 📲 🕶                                                                                                    |                                                                      |                                                                                | bticino  |  |  |  |
| E Siglantiar                                                                                                    | - Scs                                                                |                                                                                |          |  |  |  |
| Scs<br>Ana GP                                                                                                    | Cihaz adresi                                                         | 0                                                                              |          |  |  |  |
| Hiyerarşi                                                                                                    | Kontrol paneli işletme modu                                          | Kontrol paneli işletme modu                                                    |          |  |  |  |
| Güvenlik<br>Güvenlik<br>Yetkilendirme                                                                                           | Hiyerarşik sistem                                                    | Devre dışı bırak                                                               |          |  |  |  |
| Ayarlar                                                                                                    | Kontrol paneli işletme modu                                          | Master                                                                         | •        |  |  |  |
| Kurulum<br>Tonksyon tuşan<br>Tuş Takım Tonlan<br>Kitle<br>Alamılar<br>Kamera<br>Anamalar<br>Anamalar<br>Anama Tıpi<br>Servis DÜ | Kontrol paneli işletme modu<br>Master/slave (master modu) yada yükse | tlici, ana veya slave (hiyerarşik mod) santrali arasından santral tipini seçin |          |  |  |  |
|                                                                                                    |                                                                      |                                                                                |          |  |  |  |
|                                                                                                    | Proje kavdedilmedi                                                   |                                                                                | Türkce J |  |  |  |

Konfigürasyon (Master modu)

Scs

 Cihaz adresi: aygıt adresini Master modunda seçin (0'dan değişik bir sayı seçildiğinde, kapıcı Santralı alarmları alamaz ve bundan dolayı <u>alarmlar</u> bölümünde ayarlanan parametreler göz önüne alınmayacaktır.

Kontrol paneli işletme modu:

- Hiyerarşik sistem: hiyerarşik modu devre dışı bırakır.
- Santral çalışma modu: Kapıcı santralının Master veya Slave tipini seçin.
- **Birleştirilmiş Santral adresi (sadece önceki Slave ibaresi ise)**: Birleştirilmiş master Kapıcı Santralı adresini girin.

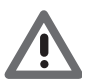

Master modunda kapıcı Santralına birleştirilmiş Giriş Panelleri listesi, <u>Giriş Panelleri listesi</u> bölümünde yapılandırılabilir.

Yazılım Kılavuzu

| TiSwitchboardDevice                                                                                                    |                                         |                                                                             | _ = X    |
|----------------------------------------------------------------------------------------------------|-----------------------------------------|-----------------------------------------------------------------------------|----------|
| Dosya Araçlar Dil ?                                                                                                    |                                         |                                                                             |          |
| 📑 🕲 🖬 🤌 🆑 🍕 👑 -                                                                                                    |                                         |                                                                             | bticino  |
| TiSwitchboardDevice     Račlantilar                                                                                                    | Scs                                     |                                                                             |          |
| Scs                                                                                                    | Cihaz adresi                            | 0                                                                           |          |
| Hiyerarşi                                                                                                    | 🗉 Kontrol paneli işletme modu           |                                                                             |          |
| Güvenlik     Güvenlik     Yetkilendirme                                                                                                    | Hiyerarşik sistem                       | İzin ver                                                                    |          |
| Ayarlar                                                                                                    | Kontrol paneli işletme modu             | Omurga                                                                      | -        |
| Aranalar<br>Aramalar<br>Aramalar<br>Ara | Kontrol paneli işletme modu             | tici ana usua dawa (hiwaranik modi cantali arangdan cantral tinini secio    |          |
| <ul> <li>4 20 ➡</li> </ul>                                                                                                    | HIBSELI JEITE (HASSES HOURS, joka jakes | ikų dilu τεγά state (nije tarjik mod) su nan aramatiniai rainus rigani zego | 1/3      |
|                                                                                                    | Proje kavdedilmedi                      |                                                                             | Türkce . |

Konfigürasyon (Hiyerarşik modu)

Kontrol paneli işletme modu:

- Hiyerarşik sistem: hiyerarşik modu etkinleştirir.
- Santralı çalıştırma modu: kapıcı Santralını eğer ana veya yükseltici üzerine kurulumu yapılmış ise veya Slave olarak yapılandırılmış ise seçin (yükseltici olarak ayarlanmış ise, alarmları alamayacaktır ve bundan dolayı <u>alarmlar</u> bölümünde ayarlanan parametreler göz önüne alınmayacaktır).
- **Birleştirilmiş Santral adresi (sadece eğer bir önceki ibare Slave ise)**: birleştirilmiş Master yükseltici veya ana kapıcı Santralı adresini girin.

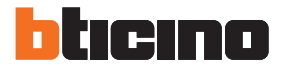

### Ana GP

Bu ekranda Ana Giriş Paneli adresini girebilirsiniz.

| TiSwitchboardDevice                                                                                                    |                                                                                                    |          |
|----------------------------------------------------------------------------------------------------|----------------------------------------------------------------------------------------------------|----------|
| Dosya Araçlar Dil ?                                                                                                    |                                                                                                    |          |
| 2 Solution (1998) 3 Solution (1998) 3 Solution (1998)< |                                                                                                    | bticino  |
| TsyntchbardDevice<br>Bağlantlar<br>Guvenik<br>Hygargi<br>Guvenik<br>Tuş Takım Tonlan<br>Kitle<br>Atamar<br>Atamar<br>Gece/Gündüz<br>Servis DÜ                                                                                                    | GP adresi         GP adresi         Asil GP adresi i girin, değer 1 ve 80 arasında olmalıdır.         Asil GP adresi KS Gece modunda olduğunda DÜ'den gelen aramaların yönlendirildiği adres olacaktır |          |
|                                                                                                    |                                                                                                    | 1/3      |
|                                                                                                    | Proje kaydedimedi                                                                                                    | Türkce , |

Konfigürasyon:

• **GP adresi**: ana Giriş Paneli adresini girin, değer 1 ve 80 arasında olmalıdır. Ana Giriş Paneli kapıcı Santralının Gece durumunda olduğu durumda dahili Ünitelerden gelen aramaların yönlendirileceği olandır.

### Hiyerarşi

Giriş Panelleri listesi (sadece yükseltici kapıcı santralı modunda) Bu ekranda ana kapıcı Santralına bağlı Giriş Panellerini tanımlayabilir ve yapılandırabilirsiniz.

| % TiSwitchboardDevice                                                                                                    |                                                               |                         | _ = ×   |
|----------------------------------------------------------------------------------------------------|---------------------------------------------------------------|-------------------------|---------|
| Dosya Aradjar Dil ?                                                                                                    |                                                               |                         |         |
| 🖹 🕲 🔚 🔌 🆑 🍕 💾 🔹                                                                                                    |                                                               |                         | bticino |
| TiSwitchboardDevice     TiSwitchboardDevice     TiSwitchboardDevice                                                                                                    | 🗉 Dış Üniteler                                                |                         |         |
| Scr<br>Ana GP<br>Hyversis<br>Guvenik<br>Yetklendrme<br>Kurulum<br>Kurulum<br>Kurulum<br>Kurulum<br>Aamfar<br>Aamfar<br>Aamfar<br>Aamfar<br>Aamfar<br>Aamfar<br>Screed<br>Screed<br>Scree | Griţ Panelleri listesi<br>Listeyi yapılandırmak için tiklayın | Giriç Panelleri listesi | 20      |
|                                                                                                    |                                                               |                         | 1/3     |

Prosedür:

1. Listeyi yaratmak içi tuşa tıklayın.

Yazılım Kılavuzu

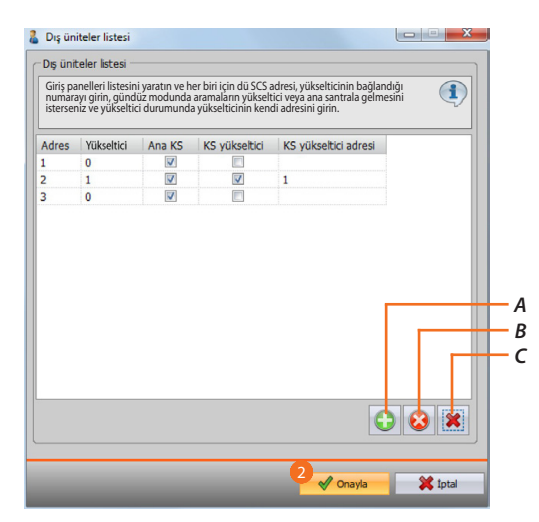

- A. Listeye bir Giriş Paneli ekleyin.
- B. Listeden bir Giriş Paneli silin.
- C. Bütün Giriş Panellerini silin.
  - Adres: Giriş Paneli scs adresini silin.
  - Yükseltici: Giriş Panelinin bağlandığı yükseltici numarasını seçin. 0 adresi tesis Yükselticisi üzerinde kablajının yapıldığını işaret eder
  - Ana KS: Bu Giriş Panelinden Gündüz modunda aramaların ana Kapıcı santralına gelmesini istiyorsanız seçin.
  - KS yükseltici: gündüz modunda, bu Giriş Panelinden aramaları, izleyen parametre ile teşhis edilen yükseltici kapıcı Santralına gelmesini istiyorsanız seçin (yükseltici kapıcı Santralı adresi).
  - KS yükseltici adresi: yükseltici kapıcı Santralı adresini girin, Gündüz modunda Giriş Panelinden aramaları alacaktır.
- 2. Onaylamak için tıklayın.

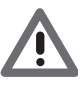

Bir Giriş Paneli Gündüz modunda sadece Ana kapıcı Santralını, veya Ana kapıcı Santralını ve Yükseltici kapıcı Santralını arayabilir, hiçbir zaman sadece Yükseltici kapıcı Santralını arayamaz.

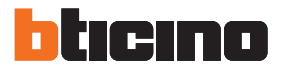

## Güvenlik

Yetkilendirme

### Şifre

Bu ekranda, yazılım kullanılmadan, gelişmiş modda kapıcı Santralı konfigürasyonunda değişiklikler yapmak için, Konfigürasyon>kurulumu yapan kişi setup bölümünde kurulumu yapan kişinin kapıcı Santralına gireceği şifreyi tanımlayabilirsiniz.

| 1 TiSwitchboardDevice                                                                                                    |                                                                                  |                                                                                      |
|----------------------------------------------------------------------------------------------------|----------------------------------------------------------------------------------|--------------------------------------------------------------------------------------|
| Dosya Aradar Dil ?                                                                                                    |                                                                                  |                                                                                      |
| 🖹 🕲 🔚 🔌 🦑 🖓 📲 +                                                                                                    |                                                                                  | bticino                                                                              |
| TiSwitchboardDevice     Bačiantijar                                                                                                    | Yetkilendirme                                                                    |                                                                                      |
| Sos<br>Hiyorargi<br>Wakatendime<br>Ayadr<br>Katulum<br>Geneticitation<br>Kitite<br>Aisamea<br>Aisamea<br>Aisamea<br>Foreignet<br>Aisamea<br>Aisamea<br>Foreignet<br>Aisamea<br>Aisamea<br>Foreignet<br>Societation<br>Societation<br>So | şfre Yetkilendirme Gelişmiş modda Santal konfigürasyon değişiklik gerekmektelir. | deri yapmak için kurulumu yapan kişinin bir şifre girerek kimlik kanıtlaması yapması |
|                                                                                                    |                                                                                  |                                                                                      |
| (- 2)                                                                                                    |                                                                                  | 1/3                                                                                  |
|                                                                                                    |                                                                                  |                                                                                      |
| <ul> <li>Image: Second second sec</li></ul>                                                                                                    | Proje kaydedilmedi                                                               | ي Türkçe                                                                             |

Konfigürasyon:

• **Şifre**: kurulumu yapan kişi şifresini girin, şifre sayısal ve 0 ve 99999 arasında 5 numaradan oluşmalıdır(default şifresi 12345).

## Ayarlar

### Kurulum

### Fonksiyon tuşları

Bu ekranda kapıcı Santralında bulunan yapılandırılabilir tuşlar tuş takımını, her tuşu bir fonksiyon ile eşleştirerek, yapılandırabilirsiniz.

| TiSwitchboardDevice                                                                                                    |                                                                  |                           | _ = X    |
|----------------------------------------------------------------------------------------------------|------------------------------------------------------------------|---------------------------|----------|
| Dosya Aradar Di ?                                                                                                    |                                                                  |                           | htiono   |
| TiswtchboardDevice<br>Bajantiar<br>Scs<br>Mara GP<br>Mycrarsi<br>Otwenik<br>Wycrarsi<br>Otwenik<br>Wycrarsi<br>Otwenik<br>Wycrarsi<br>Otwenik<br>Wycrarsi<br>Otwenik<br>Wycrarsi<br>Otwenik<br>Wycrarsi<br>Otwenik<br>Wycrarsi<br>Otwenik<br>Wycrarsi<br>Otwenik<br>Wycrarsi<br>Otwenik<br>Wycrarsi<br>Otwenik<br>Wycrarsi<br>Otwenik<br>Wycrarsi<br>Otwenik<br>Wycrarsi<br>Otwenik<br>Wycrarsi<br>Cawania<br>Wycrarsi<br>Cawania<br>Cawania<br>Cawania | Fonksiyon tuşları Fonksiyon tuşları                              | Fonksyon tuşları ayarları |          |
| Gece/Gunduz<br>Servis DU                                                                                                    |                                                                  |                           |          |
|                                                                                                    | <b>Fonksiyon tuşları</b><br>Tuşları yapılandırmak için tıklayın. |                           |          |
|                                                                                                    | _                                                                |                           | 1/3      |
|                                                                                                    | Proje kaydedilmedi                                               |                           | Türkçe 🔐 |

#### Prosedür:

1. Tuş takımını yapılandırmak için tuşu tıklayın.

| Fonksiyon tuşları ayarları                |                                                            |                                                      |                  |
|-------------------------------------------|------------------------------------------------------------|------------------------------------------------------|------------------|
| Fonksiyon tuşları ayarları                | - Fonksiyon tuşları ayarları                               |                                                      |                  |
| Tuşa eşleştirilecek fonksiyonu seçin, mev | cut fonksiyonların anlamları için yazılım kılavuzuna bakın |                                                      | <b>(1</b> )      |
|                                           |                                                            |                                                      |                  |
|                                           | 2                                                          |                                                      |                  |
|                                           | Kilit 1                                                    | Merdiven ışığı 👻                                     |                  |
|                                           |                                                            |                                                      |                  |
|                                           | Kilt 2 🗸                                                   | İÜ araması 🗸 🗸                                       |                  |
|                                           |                                                            | 0 🗘                                                  |                  |
|                                           | Kilt 3                                                     | İÜ araması 🗸                                         |                  |
|                                           |                                                            | 0 🗘                                                  | 5 1              |
|                                           | 1Ü cece/aündüz cevrimi                                     | Siren Alarmı Etkinlestirme/ Devre dısı brakma 💌      |                  |
|                                           |                                                            |                                                      |                  |
|                                           |                                                            |                                                      |                  |
|                                           | Çevrim mevcudiyeti/eksikligi                               | Harf ekie                                            |                  |
|                                           |                                                            | A •                                                  |                  |
|                                           | Servis İÜ etkinleştirme/devreden çıkarma çevrimi 🔻         | Çağııda dış aktüatörü Etkinleştirme/ Devre dışı bı 🔻 |                  |
| - And                                     |                                                            |                                                      |                  |
|                                           |                                                            |                                                      |                  |
|                                           |                                                            | 3                                                    |                  |
|                                           |                                                            |                                                      | V Onayia 👗 Iptal |

- 2. Tuşa eşleştirilecek fonksiyonu seçin.
- 3. Onaylamak için tıklayın.

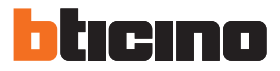

### Mevcut fonksiyonler

| FONKSİYON                                                              | ANLAMI                                                                                                    |
|------------------------------------------------------------------------|----------------------------------------------------------------------------------------------------|
| Kilitle 1÷12                                                           | Eğer <u>Kilit</u> bölümünde yapılandırılmış ise, Dış Ünite kilidi veya<br>seçilen aktuatörü açar.                                             |
| Dahili Ünite gündüz/gece<br>devirsel modunu yapın                      | Dahili Ünitelerden gelen çağrılar için kapıcı Santralı gündüz veya<br>gece işlevini değişimli olarak faalleştirir/devre dışı bırakır.         |
| Giriş Paneli gündüz/gece<br>devirsel modunu yapın                      | Giriş Paneli gelen çağrılar için kapıcı Santralı gündüz veya gece<br>işlevini değişimli olarak faalleştirir/devre dışı bırakır.               |
| Mevcut/yok devirsel<br>modunu yapın                                    | Tesisten gelen bütün çağrılar için yükseltici kapıcı Santralının<br>mevcut/yok işlevini değişimli olarak faalleştirir/devre dışı bırakır.     |
| Dahili Ünite etkinleştir/<br>devre dışı bırak devirsel<br>modunu yapın | Değişimli olarak Servis Dahili Ünite işlevini faalleştirir                                                                                    |
| Merdiven lambası                                                       | Merdiven ışıkları işlevini faalleştirir                                                                                                    |
| Dahili Ünite çağrı                                                     | Seçilen Dahili Üniteyi doğrudan çağırır                                                                                                    |
| Giriş Paneli çağrı                                                     | Seçilen Giriş Paneli doğrudan çağırır                                                                                                    |
| Kapıcı Santralı çağrı                                                  | Seçilen kapıcı Santralını doğrudan çağırır                                                                                                    |
| Alarm sirenini<br>etkinleştirir/devre dışı<br>bırakır.                 | tesisten gelen bir alarmın tekrarı gibi kontağı değişimli olarak<br>etkinleştirir/devre dışı bırakır.                                         |
| Arama sirenini<br>etkinleştirir/devre dışı<br>bırakır.                 | tesisten gelen bir alarmın tekrarı gibi kontağı değişimli olarak<br>etkinleştirir/devre dışı bırakır.                                         |
| Harfekle                                                               | alfasayısal karakterlerle ayarlanmış, blok-kat-daire numarası<br>çağrısı için kullanılacak bir harfi seçilen tuşa basıldığında<br>eşleştirin. |
| Aramada harici aktüatörü<br>etkinleştirir/devre dışı<br>bırakır        | tesisten gelen bir alarmın tekrarı gibi uzak aktüatör kontağını<br>değişimli olarak etkinleştirir/devre dışı bırakır.                         |
| Alarmda harici aktüatörü<br>etkinleştirir/devre dışı<br>bırakır        | tesisten gelen bir alarmın tekrarı gibi uzak aktüatör kontağını<br>değişimli olarak etkinleştirir/devre dışı bırakır.                         |

#### Tuş Takımı Tonları

Bu ekranda tuş takımı tuşlarına basıldıktan sonra zil seslerinin çıkmasını etkinleştirebilir/devre dışı bırakabilirsiniz.

| TiSwitchboardDevice _ 🗆 🗴                                                                                                    |                                                   |                                |         |
|----------------------------------------------------------------------------------------------------|---------------------------------------------------|--------------------------------|---------|
| Dosya Arader Dil ?                                                                                                    |                                                   |                                |         |
| 📑 🕲 🖬 🤌 🧶 🖓 👯 +                                                                                                    |                                                   |                                | bticino |
| TiSwitchboardDevice     Bağlantılar     Sos                                                                                                    | 🗉 Tuş Takımı Tonları                              |                                |         |
|                                                                                                    | Tuş Takımı Tonları                                | İzin ver                       |         |
| Ana GP<br>Hiyerarşi                                                                                                    |                                                   |                                |         |
| Güvenlik<br>Güvenlik<br>Yetkilendirme                                                                                                    |                                                   |                                |         |
| in the second second se |                                                   |                                |         |
| Source of the second second se |                                                   |                                |         |
| Kiltle                                                                                                    |                                                   |                                |         |
| Kamera                                                                                                    |                                                   |                                |         |
| E-2 Aramalar                                                                                                    |                                                   |                                |         |
| Gece/Gündüz                                                                                                    |                                                   |                                |         |
| 🦳 📄 Servis DÜ                                                                                                    |                                                   |                                |         |
|                                                                                                    |                                                   |                                |         |
|                                                                                                    |                                                   |                                |         |
|                                                                                                    |                                                   |                                |         |
|                                                                                                    |                                                   |                                |         |
|                                                                                                    |                                                   |                                |         |
|                                                                                                    |                                                   |                                |         |
|                                                                                                    | Tuş Takımı Tonları                                | a haakka dahaana ahaa haa haa  |         |
|                                                                                                    | ruş takımı tüşlarına bastiktan sonra sesieri etki | nieştirin/ devre dışı birakın. |         |
|                                                                                                    |                                                   |                                |         |
|                                                                                                    |                                                   |                                | 1/3     |
|                                                                                                    |                                                   |                                |         |
|                                                                                                    |                                                   |                                |         |
| Proje kaydedimedi lurkçe "                                                                                                    |                                                   |                                |         |

Konfigürasyon:

• Tuş takımı tonları: tuş takımları tonları etkinleştir/devre dışı bırak seçin.

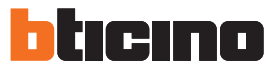

#### Kilitle

Bu ekranda 12'ye kadar Giriş Paneli veya aktüatör kilitlerini etkinleştirebilir/devre dışı bırakabilir veya yapılandırabilirsiniz

Bu kilitler <u>fonksiyon tuşlarından</u> ve Kapıcı Santralı otomasyon menüsünden kumanda edebilecekleriniz ile aynıdır.

| 🖡 TiSwitchboardDevice                   |                                                 |                  |          |  |
|-----------------------------------------|-------------------------------------------------|------------------|----------|--|
| Dosya Araglar Dil ?                     |                                                 |                  |          |  |
| े 🕲 🖬 🔌 🦑 🍕 👑 •                         |                                                 |                  | bticino  |  |
| TiSwitchboardDevice     Račiantijar     | 🗉 Kilit 1                                       |                  | <u>^</u> |  |
| SCS                                     | Kiitle                                          | Izin ver         |          |  |
| Ana GP<br>Hiyerarşi                     | Tanım                                           |                  |          |  |
| Güvenlik     Güvenlik     Yetkilendirme | Killt adresi                                    | 1                | E        |  |
| Ayarlar                                 | Kilit yükseltici                                | 0                |          |  |
| Fonksiyon tuşları                       | 🗉 Kilit 2                                       |                  |          |  |
| Tuş Təkımı Tonları                      | Kilitle                                         | Devre dışı bırak |          |  |
| Alarmlar                                | Tanım                                           |                  |          |  |
| Rele                                    | Kilit adresi                                    | 1                |          |  |
| Aramalar                                | Kilit yükseltici                                | 0                |          |  |
| Gece/Gündüz                             | 🖻 Kilit 3                                       | 🖻 Kilit 3        |          |  |
| JEIVIS DO                               | Kiltle                                          | Devre dışı bırak |          |  |
|                                         | Tanım                                           |                  |          |  |
|                                         | Kilit adresi                                    | 1                |          |  |
|                                         | Kilit yükseltici                                | 0                |          |  |
|                                         | 🗉 Kilit 4                                       |                  |          |  |
|                                         | Kilitle                                         | Devre dışı bırak |          |  |
|                                         | Tanım                                           | -                | -        |  |
|                                         | Kilitle<br>Kilidi etkinleştir/devre dışı bırakı | n                |          |  |
| 4 2                                     |                                                 |                  | 1/3      |  |
|                                         |                                                 |                  | <b>T</b> |  |

Konfigürasyon:

- Kilitle: kilidi etkinleştir/devre dışı bırak seçin.
- Tanım: kilit için bir tanım girin.
- Kilit adresi: kumanda edilecek bir Giriş Paneli veya aktüatör adresi girin.
- Kilit yükseltici: kumanda edilecek Giriş Paneli veya aktüatörün kurulumunun yapıldığı yükseltici adresini girin.

#### Alarmlar

Bu ekranda Kapıcı Santralındaki teknik alarmların alımını etkinleştirebilirsiniz. Alarm yönetim fonksiyonunu etkinleştirdiğinizde bildirimleri de yönetebilirsiniz.

| % TiSwitchboardDevice                                                                                                    |                                                                         |                                                                                         |            |
|----------------------------------------------------------------------------------------------------|-------------------------------------------------------------------------|-----------------------------------------------------------------------------------------|------------|
| Donya Anadar Dil ?                                                                                                    |                                                                         |                                                                                         |            |
| 🖹 🕲 🖬 🤌 🦑 🍕 👑 🔹                                                                                                    |                                                                         |                                                                                         | bticina    |
| TiSwitchboardDevice      Bačlantilar                                                                                                    | Alarmlar yönetimi                                                       |                                                                                         |            |
|                                                                                                    | Alarmlar yönetimi                                                       | İzin ver                                                                                |            |
| Ana Gr<br>Hiyerarşi                                                                                                    | Yönetim bildirimleri                                                    | İzin ver                                                                                |            |
| Vervenike<br>Avariar<br>Vervenike<br>Vervenike<br>Vervenik |                                                                         |                                                                                         |            |
|                                                                                                    | Bu bölümde Santral teknik alarmlar<br>Alarm yönetim fonksiyonunu etkinl | ın alımını etkinleştirebilirsiniz.<br>leştirdiğinizde bildirimleri de yönetebilirsiniz. |            |
| < 2 ≥                                                                                                    |                                                                         |                                                                                         | 1/3        |
|                                                                                                    | Proje kaydedilmedi                                                      |                                                                                         | Türkçe , ş |

#### Alarmlar yönetimi

Bu fonksiyon etkinleştirildiğinde kapıcı Santralı teknik alarmları alır.

Konfigürasyon:

Alarmların yönetimi: alarmların yönetimini etkinleştir/devre dışı bırak seçin.
 Sadece gündüz modunda teknik alarmları kapıcı Santralında almayı etkinleştirmek için
 Sadece gündüzü seçin.

Yönetim bildirimleri

Bu fonksiyon etkinleştirildiğinde kapıcı Santralının alacağı bildirimler: elektriğin kesilmesi 230, elektriğin gelmesi 230, hırsız alamı sistemi bataryasının bozulması ve kapı durumu (346260 ürün ile)

Konfigürasyon:

• Yönetim bildirimleri: Bildirimlerin yönetimini etkinleştir/devre dışı bırak seçin.

#### Kamera

Bu bölümde Santrala bir kamerayı eşleştirmeyi etkinleştirebilir/devre dışı bırakabilirsiniz, bir Dahili Ünite araması durumunda aramayı yapan kişi kendi videosunda Santral operatörünü görebilir. 2 kablolu kamera P'ye kapıcı Santralı scs adresi değerinin aynısını girerek yapılandırılmalıdır.

| 1 TiSwitchboardDevice                                                                                                    |                                                                                                    |         |
|----------------------------------------------------------------------------------------------------|----------------------------------------------------------------------------------------------------|---------|
| Dosya Araglar Dil ?                                                                                                    |                                                                                                    |         |
| 🖻 🕲 🖬 🔌 🧶 😻 🧠 😃 •                                                                                                    |                                                                                                    | bticino |
| TSwitchboardDevice<br>Bağlantlar<br>Scs<br>Guvenik<br>Ava GP<br>Hyerarsi<br>Guvenik<br>Ayafar<br>Tog Takina<br>Kutuk<br>Ayafar<br>Tog Takina<br>Kutuk<br>Anamar<br>Alarmiar<br>Anamar<br>Anamar<br>Bage Anamar<br>Sece@Ginduz<br>Servis D0 | Kamera         Kamera         Kamera |         |
| <- 20 →                                                                                                    |                                                                                                    | 1/3     |
|                                                                                                    | Proja kandadhead                                                                                                    | Tirke   |

Konfigürasyon:

• Kamera: kamerayı kapıcı Santralı adresinin aynısı ile etkinleştir/devre dışı bırak seçin.

#### Rele

Bu bölümde çağrı ve/veya alarm durumunda Kapıcı kontrol paneli dahili (Yerel siren) veya tesise kablajlı (Harici Siren) rölesi faalleştirilmesini etkinleştirir/devre dışı bırakabilirsiniz. ÇAĞRI ETKİN olarak ayarlanan röle iletişim tipi temelinde değişik iki şekilde hareket edecektir. ÇAĞRI durumunda, röle alternatif olarak 5 saniye açılacak ve kapanacaktır. ALARM durumunda, röle sinyal yükleninceye kadar kapalı duracaktır.

| 1 TiSwitchboardDevice                                        |                                                                                                    |          |  |
|--------------------------------------------------------------|----------------------------------------------------------------------------------------------------|----------|--|
| Dosya Araçlar Dil ?                                          |                                                                                                    |          |  |
| 📑 🕲 🖬 🤌 🦑 🍕 👯 •                                              |                                                                                                    | bticino  |  |
| TSwitchboardDevice     TSwitchboardDevice     TS Bačlantilar | 🖻 Rele yönetimi                                                                                                    |          |  |
| Scs                                                          | Yerel Çağrı için Siren yönetimi                                                                                                    | Izin ver |  |
| Ana GP<br>Hiyerarşi                                          | Yerel Alarm için Siren yönetimi                                                                                                    | İzin ver |  |
| Güvenlik                                                     | Dış Çağrı için siren yönetimi                                                                                                    | Izin ver |  |
| Ayarlar                                                      | Dış Alarm Siren yönetimi için                                                                                                    | İzin ver |  |
| Aramabri<br>George Cunduz<br>Servis DU                       | Pala                                                                                                    |          |  |
|                                                              | Bu bölümde çağır ve/veya alarm durumunda Kapıcı kontrol paneli dahili (Yerel siren) veya tesise kablajlı (Harici Siren) rölesi<br>faalleştirilmesini etkinleştirir/devre dış bırakabilirsiniz ÇAĞIRI veya ALARM olarak ayarlanmış rele iki değişik şekilde çalışacaktır.<br>ÇAĞIRI arama sonuna kadar 5 saniye on 5 saniye off ALARM: alarm susuncaya kadar on |          |  |
| < 2 ≥                                                        | _                                                                                                    | 1/3      |  |
|                                                              | Proje kavdedimedi                                                                                                    | Tirkoe   |  |

Konfigürasyon:

- Yerel Çağri için Siren yönetimi: arama durumunda kapıcı Santralı dahili relesinin faalleştirilmesini etkinleştir/devre dışı bırak seçin.
- Yerel Alarm için Siren yönetimi: alarm durumunda kapıcı Santralı dahili relesinin faalleştirilmesini etkinleştir/devre dışı bırak seçin.
- Diş Çağri için Siren yönetimi: arama durumunda tesise kablajı yapılmış bir relenin faalleştirilmesini etkinleştir/devre dışı bırak seçin.
- **Diş Alarm için Siren yönetimi**: arama durumunda tesise kablajı yapılmış bir relenin faalleştirilmesini etkinleştir/devre dışı bırak seçin.

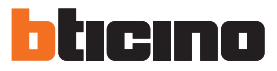

### Aramalar

### Arama tipi

Bu ekranda "dahili" veya "blok/kat/dahili için" arasından çağırı tipini ve Dahili Ünitelere yönelik arama durumunda tekrarlanan telefon çalma sayısını seçebilirsiniz.

| 1 TiSwitchboardDevice                                                                                                    |                                                                                          |                                                                             |            |
|----------------------------------------------------------------------------------------------------|------------------------------------------------------------------------------------------|-----------------------------------------------------------------------------|------------|
| Dosya Araçlar Dil ?                                                                                                    |                                                                                          |                                                                             |            |
| 📑 🕲 🖬 🔌 🧶 🕼 👯 🔹                                                                                                    |                                                                                          |                                                                             | bticino    |
| TiSwitchboardDevice     Salantiar                                                                                                    | 🗆 Arama Tipi                                                                             |                                                                             |            |
| Scs                                                                                                    | Arama Tipi                                                                               | Daire ile                                                                   |            |
| Hiyerarşi                                                                                                    | 😑 Çağrı zili sayısı                                                                      |                                                                             |            |
| □-↓ Güvenlik<br>                                                                                                    | İtalyanca                                                                                | 3                                                                           |            |
| Avatar<br>Avatar<br>Kiticke<br>Avatar<br>Kiticke<br>Alarmiar<br>Kanera<br>Rele<br>Gece/Gunduz<br>Servis DU                                                                                                    |                                                                                          |                                                                             |            |
|                                                                                                    |                                                                                          |                                                                             |            |
|                                                                                                    | Arama tipi<br>Bu bölümde 'dahili'' veya "blok/kat/dahili içi<br>sayısını seçebilirsiniz. | n" arasından çağırı tipini ve DÜ'ye yönelik arama durumunda tekrarlanan tek | efon çalma |
| (de) 🚳 🔿                                                                                                    |                                                                                          |                                                                             | 1/3        |
|                                                                                                    |                                                                                          |                                                                             |            |
| <ul> <li>Image: A second second s</li></ul> | Proje kaydedilmedi                                                                       |                                                                             | Türkçe 💥   |

"dahili için" konfigürasyon:

• Arama tipi: dahili için kullanıcıya arama kodu vasıtasıyla adres defterinde belleğe alınmış dahilleri çağırmayı sağlar.

Çoklu çağrı:

• Çağri zili sayısı: Giriş Panelleri gelen aramaların tekrarlanması durumunda çalma sayısını seçin.

Yazılım Kılavuzu

| TiSwitchboardDevice<br>Dosya Aradar Dil ? |                                                                                                    | -                  | • x    |  |
|-------------------------------------------|----------------------------------------------------------------------------------------------------|--------------------|--------|--|
| C 🕲 🖬 🧶 🧶 🕸 🍕 👯 🛀                         |                                                                                                    |                    | ticino |  |
|                                           | 🖻 Arama Tipi                                                                                                    |                    |        |  |
|                                           | Arama Tipi                                                                                                    | Blok-Kat-Daire ile |        |  |
| Hiyerarşi                                 | Blok uzunluğu                                                                                                    | 2                  |        |  |
| Güvenlik<br>Güvenlik<br>Yetkilendirme     | Kat uzunluğu                                                                                                    | 2                  |        |  |
| E- Avarlar                                | Daire uzunluğu                                                                                                    | 2                  |        |  |
| Fonksiyon tuşları                         | 😑 Çağrı zili sayısı                                                                                                    |                    |        |  |
| Vilitle                                   | İtalyanca                                                                                                    | 3                  |        |  |
| Servis DU                                 |                                                                                                    |                    |        |  |
|                                           | Arama tipi<br>Arama kodu vasıtasıyla kullanıcıya adres defterinde belleğe alınmış dahili numaraları çağırmasını sağlamak veya DÜ'nin bulunduğu<br>bloğu, katı ve daire numarasını "blok/kat/dahili için" olarak çağırmasını sağlamak için seçin. |                    |        |  |
| < 2 ≥                                     |                                                                                                    |                    | 1/3    |  |
|                                           | Proje kaydedilmedi                                                                                                    |                    | Türkçe |  |

"blok/kat/daire için" konfigürasyon:

- Arama tipi: Dahili Ünitenin bulunduğu blok, kat, ve dahili işaret eden, mantıksal bir sıra ile adres defterinde belleğe alınmış dahili numaraları çağırmasını sağlamak için "blok/kat/ dahili için" seçin.
- **Blok/kat/daire uzunluğu**: her bir ibare için kullanılacak karakter sayısını ayarlayın, toplamı 1 ve 8 arasında olmalıdır.

Çoklu çağrı:

• Çağri zili sayısı: Dahili Üniteden yapılan en fazla çalma sayısını seçin (1÷5).

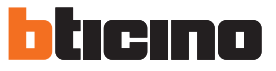

#### Gündüz/Gece

Bu bölümde gündüz/gece fonksiyonuyla ilişkili olarak Giriş Paneli ve Dahili Ünitenin nasıl çalışacaklarını belirtebilirsiniz

| TiSwitchboardDevice                                                                                                    |                                           |                                                                                                    |          |
|----------------------------------------------------------------------------------------------------|-------------------------------------------|----------------------------------------------------------------------------------------------------|----------|
| Dosya Araçlar Dil ?                                                                                                    |                                           |                                                                                                    |          |
| 🖹 🕲 🔚 🤌 🦑 🎯 👭 +                                                                                                    |                                           |                                                                                                    | bticino  |
| TiSwitchboardDevice     Raðlantiar                                                                                                    | 🗆 Dış Üniteler                            |                                                                                                    |          |
|                                                                                                    | Yöntem                                    | Manuel                                                                                              |          |
| Hiyerarşi                                                                                                    | Etkinleştirme modu                        | Tümü                                                                                                |          |
| Givenik     Givenik     G | Giriş Panelleri listesi                   | Giriş Panelleri listesi                                                                             |          |
|                                                                                                    | Dahili Üniteler                           |                                                                                                    |          |
|                                                                                                    | DÜ Arama durumu                           | İzin ver                                                                                            |          |
| Viş Takımı Tonları                                                                                                    | DÜ işletme modu                           | Manuel                                                                                              |          |
| Alarmlar                                                                                                    | Zaman dilimleri                           |                                                                                                    |          |
| i Rele                                                                                                    | Zaman dilimleri                           | Zaman dilimleri                                                                                     |          |
| Servis DÜ                                                                                                    | Gündüz/Gece<br>Bu bölümde gündüz/gece fon | ıksiyonuyla ilişkili olarak Giriş Paneli ve Dahili Ünitenin nasıl çalışacaklarını belirtebilirsiniz |          |
| <ul> <li>Section 1</li> </ul>                                                                                                    |                                           |                                                                                                    | 1/3      |
|                                                                                                    | Proje kavdedimedi                         |                                                                                                    | Türkce 🗤 |

Giriş Panelleri konfigürasyonu:

- Yöntem: manuel ve otomatik arasından modu seçin, manuel ile kullanıcıya gündüzden geceye veya aksine çevrimi kapıcı Santralından yapmasını sağlarsınız. Otomatik seçildiğinde mod çevrimi bir önceki ibarede ayarlanan zaman dilimleri temelinde otomatik olarak oluşacaktır.
- Etkinleştirme modu: aralarından gündüz/gece durumu çevrimini etkinleştireceğiniz Giriş Panellerini seçin:
   Bütünü (kapıcı Santralına birleştirilen Giriş Panellerinin bütünü)

Ana (sadece ana olarak ayarlanan Giriş Paneli) Liste (sadece bir sonraki ibarede ayarlanmış listede içerilen Giriş Panelleri)

Giriş Panelleri listesi: gündüz gece modunda etkinleştirilmiş Giriş Panelleri listesini

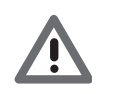

ayarlayın.

Gündüz/gece durumunda giriş panellerinin "liste"sini etkinleştirme modu sadece Master olarak yapılandırılmış KS için mevcuttur, hiyerarşik modunda giriş panelleri listesi için <u>Hiyerarşi'</u>ye bakın.

Yazılım Kılavuzu

| TiSwitchboardDevice                                                                           |                                                            |                                              | X        |
|-----------------------------------------------------------------------------------------------|------------------------------------------------------------|----------------------------------------------|----------|
| Dosya Araçlar Dil ?                                                                           |                                                            |                                              |          |
| 📑 🚳 🔒 🤌 😻 🍕 😃 •                                                                               |                                                            |                                              | bticino  |
| TiSwitchboardDevice     Badlantilar                                                           | 🗆 Dış Üniteler                                             |                                              |          |
| Scs                                                                                           | Yöntem                                                     | Manuel                                       |          |
| Guvenik<br>Guvenik<br>Ayatar<br>Ayatar<br>Xurulum<br>Tus Takam Tonları<br>Kititle<br>Alarmlar | Etkinleştirme modu                                         | Liste                                        | •        |
|                                                                                               | Giriş Panelleri listesi                                    | Giriş Panelleri listesi                      |          |
|                                                                                               | Dahili Üniteler                                            |                                              |          |
|                                                                                               | DÜ Arama durumu                                            | İzin ver                                     |          |
|                                                                                               | DÜ işletme modu                                            | Manuel                                       |          |
|                                                                                               | Zaman dilimleri                                            | Zaman dilimleri                              |          |
| Kamera                                                                                        | Zaman dilimleri                                            | Zaman diimleri                               |          |
|                                                                                               |                                                            |                                              |          |
|                                                                                               | Giriş Paneli listesi<br>Gündüz gece moduna etkinleştirilmi | ş giriş panellerini ayarlamak için tıklayın. |          |
| <                                                                                             |                                                            |                                              | 1/3      |
|                                                                                               |                                                            |                                              |          |
|                                                                                               | Proje kaydedilmedi                                         |                                              | Türkçe , |

Prosedür:

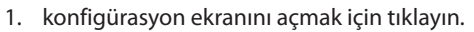

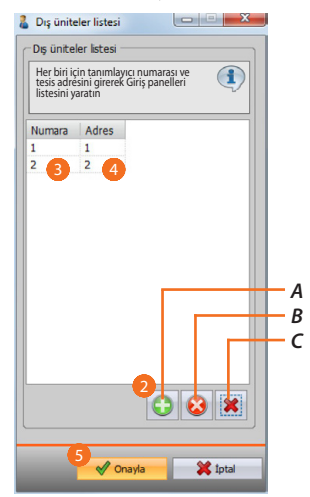

- A. Giriş Paneli ekleyin.
- B. Seçilen Giriş Panelini silin.
- C. Listeden bütün Giriş Panellerini silin.
- 2. Listeye bir Giriş Paneli eklemek için tıklayın.
- 3. Giriş Paneli tanımlayıcı numarasını girin.
- 4. Giriş Paneli tesis adresini girin.
- 5. Onaylamak için tıklayın.

Yazılım Kılavuzu

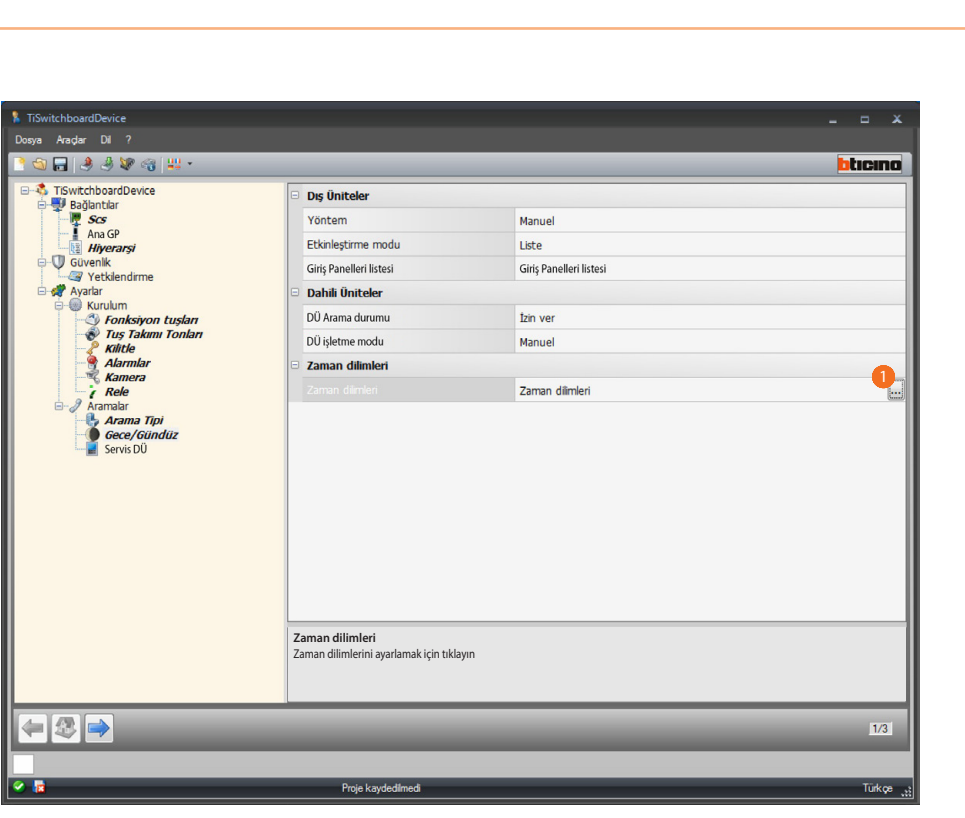

ICINO

Zaman dilimleri konfigürasyonu:

Zaman dilimleri: gündüz gece modunun otomatik faalleştirilmesi için zaman dilimlerini belirleyin.

Prosedür:

1. Zaman dilimleri ayarı ekranını açmak için tıklayın.

| Gün       | Gündüz basla | Gece baslangici | Gündüz baslangıcı | Gece baslangici           | Gündüz baslangıcı | Gece baslangici |
|-----------|--------------|-----------------|-------------------|---------------------------|-------------------|-----------------|
| Pazartesi | 08-00        | 12-00           | 14-00             | 16-00                     |                   |                 |
| Salı      | 08-00        | 12-00           | 14-00             | 16-00                     |                   |                 |
| Çarşa     | 08-00        | 12-00           | 14-00             | 16-00                     |                   |                 |
| Perşe     | 08-00        | 12-00           | 14-00             | 16-00                     |                   |                 |
| Cuma      | 08-00        | 12-00           | 14-00             | 16-00                     |                   |                 |
| Cumar     | 2            |                 |                   |                           |                   |                 |
| Pazar     | 9            |                 |                   |                           |                   |                 |
|           |              |                 |                   | Constanting of the second | Gündüz bəshəqirə  |                 |

- 2. Gündüz ve gece modunda, günlük en fazla 3, faalleştirmesinin zaman dilimleri ayarı için değerleri girin.
- 3. Cumartesi ve Pazar değerlerini girin.
- 4. Hafta içi günü alanı değerleri girildiğinde, otomatik olarak haftanın bütün günleri için kopyalanacaktır.

Yazılım Kılavuzu

| Gündüz r<br>değerleri | modu ve gece modu,<br>girildiğinde, otomat | günlük en fazla 3, fa<br>ik olarak haftanın bü | alleştirmesinin zaman<br>tün günleri için kopyal | dilimleri ayarı için de<br>anacaktır. | ğerleri girin. Hafta içi gün | ü alanı         |
|-----------------------|--------------------------------------------|------------------------------------------------|--------------------------------------------------|---------------------------------------|------------------------------|-----------------|
| C0e                   | Cündüz hasla                               | Casa hashagur                                  | Cüedüz badangır.                                 | Casa hashaara                         | Cüedüz bashesus              | Casa hashaara   |
| Gun                   | Gunduz başla                               | Gece başlangıcı                                | Gunduz başlangıcı                                | Gece başlangici                       | Gunduz başlangici            | Gece başlangıcı |
| Cal                   | 08-00                                      | 12-00                                          | 14-00                                            | 16-00                                 |                              |                 |
| Sdll                  | 08-00                                      | 12-00                                          | 14-00                                            | 16-00                                 |                              |                 |
| Dorso                 | 08-00                                      | 12-00                                          | 14-00                                            | 16.00                                 |                              |                 |
| Cump                  | 08-00                                      | 12-00                                          | 14.00                                            | 16.00                                 |                              |                 |
| Cumar                 | 00-00                                      | 21-00                                          | 14-00                                            | 10-00                                 |                              |                 |
| Datar                 | 09-00                                      | 21-00                                          |                                                  |                                       |                              |                 |
|                       |                                            |                                                |                                                  |                                       |                              |                 |
|                       |                                            |                                                |                                                  |                                       |                              |                 |
|                       |                                            |                                                |                                                  |                                       |                              |                 |
| Gün                   | Gündüz baslan                              | Gece baslangici                                | Gündüz başlandıcı                                | Gece baslangici                       | Gündüz başlandıcı            | Gece baslangici |
|                       | 08-00                                      | 12.00                                          | 14.00                                            | 16-00                                 | ounduz ouşungici             | occo buyungici  |
| Te où                 | 00-00                                      | 12-00                                          | 14-00                                            | 10-00                                 |                              |                 |

5. onaylamak için tıklayın.

| TiSwitchboardDevice                                                                                                    |                                                                                                    |                                                                                     |          |
|----------------------------------------------------------------------------------------------------|----------------------------------------------------------------------------------------------------|-------------------------------------------------------------------------------------|----------|
| Dosya Araçlar Dil ?                                                                                                    |                                                                                                    |                                                                                     |          |
| ि 🕲 🖬 🤌 🦑 🚳 😃 •                                                                                                    |                                                                                                    |                                                                                     | bticino  |
| TswtchboardDevice<br>Bağlantar<br>Sos<br>Ana GP<br>Wirkerarsi<br>Vetklendme<br>Kurdum<br>Kurdum<br>Kur | Dış Üniteler       Yöntem       Etknleştirme modu       Giriş Panelleri listesi       Dahli Üniteler       Dü Arama durumu       Dü işletme modu       Zaman dilimleri       Zaman dilimleri | Manuel<br>Liste<br>Giriş Panelleri listesi<br>Dizin ver<br>Manuel<br>Zaman dilmleri |          |
|                                                                                                    |                                                                                                    |                                                                                     |          |
|                                                                                                    | _                                                                                                    |                                                                                     | 1/3      |
|                                                                                                    | Proie kavdedilmedi                                                                                                    |                                                                                     | Türkce J |

Daire Konfigürasyon:

- DÜ Arama durumu: gündüz gece çevriminde Dahili üniteleri etkinleştirmek isterseniz seçin.
- DÜ işletme modu: manuel ve otomatik arasından modu seçin, manuel ile kullanıcıya gündüzden geceye veya aksine çevrimi kapıcı Santralından yapmasını sağlarsınız. Otomatik seçildiğinde mod çevrimi bir önceki ibarede ayarlanan zaamn dilimleri temelinde otomatik olarak oluşacaktır.

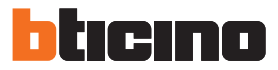

### Servis Dahili Ünite

Bu ekranda operatörün bir Santrala yönelik aramaları yeniden DÜ'ye yönlendirmesini sağlayacaktır

| TiSwitchboardDevice                                                                                                    |                                                                    |               |    |              | ĸ |
|----------------------------------------------------------------------------------------------------|--------------------------------------------------------------------|---------------|----|--------------|---|
| Dosya Araçlar Dil ?                                                                                                    |                                                                    |               |    |              |   |
| 🖹 🕲 🔚 🗏 🧶 🕼 🖓 📲 🔛 -                                                                                                    |                                                                    |               | bt | icina        |   |
| Control Control Contro | Servis DÜ<br>Servis DU<br>DÜ adresi                                | lzin ver<br>0 |    | <u>ieino</u> |   |
|                                                                                                    | Servis Dahili Ünite<br>Fonksiyonu etkinleştirir/devre dışı bırakır |               |    |              |   |
|                                                                                                    | _                                                                  |               | -  | 1/3          |   |
|                                                                                                    | Proje kavdedilmedi                                                 |               |    | Türkce       |   |

Konfigürasyon:

- Servis Dahili Ünite: fonksiyonu etkinleştir/devre dışı bırak seçin.
- Dahili Ünite adresi: Normal çalışmasından başka ayrıca servis de olacak Dahili Ünite adresini girin.

## Zil sesleri konfigürasyonu

Bu bölümde, yazılımızda bulunan zil seslerini kullanarak veya PC'nizde bulunan bir ses dosyasından hareket edip bunları yaratarak bir zil sesini bir olaya (örneğin bir Giriş Panelinden arama) eşleştirebilirsiniz.

Zil sesler bölümüne sadece projeyi yapılandırıp kaydettikten sonra erişebilirsiniz.

### Fonksiyonların tanımı

| 1                                                                                                    | 2 3                      | 4                                                                                     |         |
|----------------------------------------------------------------------------------------------------|--------------------------|---------------------------------------------------------------------------------------|---------|
| TiSwitchboardDev ce                                                                                                    |                          |                                                                                       | ×       |
| Dosya Araçlar Dil ?                                                                                                    |                          |                                                                                       |         |
| 📑 🚳 🔚 🔌 🕹 😻 🍕 😃                                                                                                    | •                        |                                                                                       | blicino |
| Kularıma açık zi sesen<br>— Ringtone 01<br>— Ringtone 02<br>— Ringtone 03<br>— Ringtone 04<br>— Ringtone 05<br>— Ringtone 06<br>— Ringtone 06<br>— Ringtone 08<br>— Ringtone 08<br>— Ringtone 10<br>— Ringtone 11<br>— Ringtone 13<br>— Ringtone 13<br>— Ringtone 15<br>— Ringtone 15<br>— Ringtone 15 | NUMA ↑ Oby<br>1 ↓<br>2 ↓ | ZIL SESI<br>Dş Ünte aramaş (S=0) ঊ Ringtone 01<br>Dahili üniteden arama ∞ Ringtone 01 |         |
| 34 3X P                                                                                                    |                          |                                                                                       |         |
|                                                                                                    |                          |                                                                                       | 2/3     |
|                                                                                                    |                          |                                                                                       |         |
|                                                                                                    | C\\Lisers\mac.           | 3\Deskton\TiSwitchhoardDevice of                                                      | Tirkoa  |

- 1. Proje için mevcut zil sesleri.
- 2. Zil sesi numarası.
- 3. Zil sesine bağlı olay.
- 4. Olaya eşleştirilmiş zil sesi.

| 4 | Zil sesi ekle.                                   |
|---|--------------------------------------------------|
| 5 | Zil sesli sil.                                   |
|   | Zil sesi oluştur.                                |
|   | Zil sesini durdur.                               |
| 4 | Bir eşleşme ekle.                                |
| × | Bir eşleşme sil.                                 |
|   | Seçilen olaya bağlı zil sesini çalmaya başlatın. |
|   | Seçilen olaya bağlı zil sesini durdur.           |

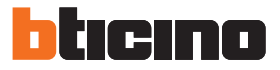

## Zil sesi yarat

Proje bittiğinde bu ekran belirir

| TiSwitchboardDevice                                                                                                    |                        |                          |                       |
|----------------------------------------------------------------------------------------------------|------------------------|--------------------------|-----------------------|
| Dosya Araçlar Dil ?                                                                                                    |                        |                          |                       |
| े 🕲 🔚 🔌 🖗 🖓 👑 -                                                                                                    |                        |                          | bticino               |
| Kularuma soki zi seden<br>Progtore 01<br>Progtore 02<br>Progtore 03<br>Progtore 03<br>Progtore 05<br>Progtore 05<br>Progtore 07<br>Progtore 07<br>Progtore 10<br>Progtore 10<br>Progtore 11<br>Progtore 12<br>Progtore 12<br>Progtore 13<br>Progtore 14<br>Progtore 14<br>Progtore 16<br>Progtore 16<br>Progtore 16<br>Progtore 17<br>Progtore 17<br>Progtore 18<br>Progtore 18<br>Progtore 18<br>Progtore 18<br>Progtore 16<br>Progtore 16<br>Progtore 16<br>Progtore 16<br>Progtore 16<br>Progtore 16<br>Progtore 16<br>Progtore 16<br>Progtore 16<br>Progtore 16<br>Progtore 16<br>Progtore 16<br>Progtore 16<br>Progtore 16<br>Progtore 16<br>Progtore 16<br>Progtore 16<br>Progtore 17<br>Progtore 17<br>Progtore 18<br>Progtore 18<br>Progtore 18<br>Progtore 18<br>Progtore 18<br>Progtore 18<br>Progtore 19<br>Progtore 19<br>Progtore 10<br>Progtore 10<br>Progtor | NUMA + Olay            | ZIL SESI                 |                       |
| 4 A 🕨 🗏                                                                                                    | + 🗶 🕨 🔳                |                          |                       |
|                                                                                                    |                        |                          | 2/3                   |
| 🕙 🖥                                                                                                    | C:\Users\mac-3\Desktop | ∖TiSwitchboardDevice.prj | Türkçe <sub>,tž</sub> |

1. Yeni bir zil sesi yaratmak ve yazlımda mevcut olmasını istediğinizde tıklayın.

Yazılım Kılavuzu

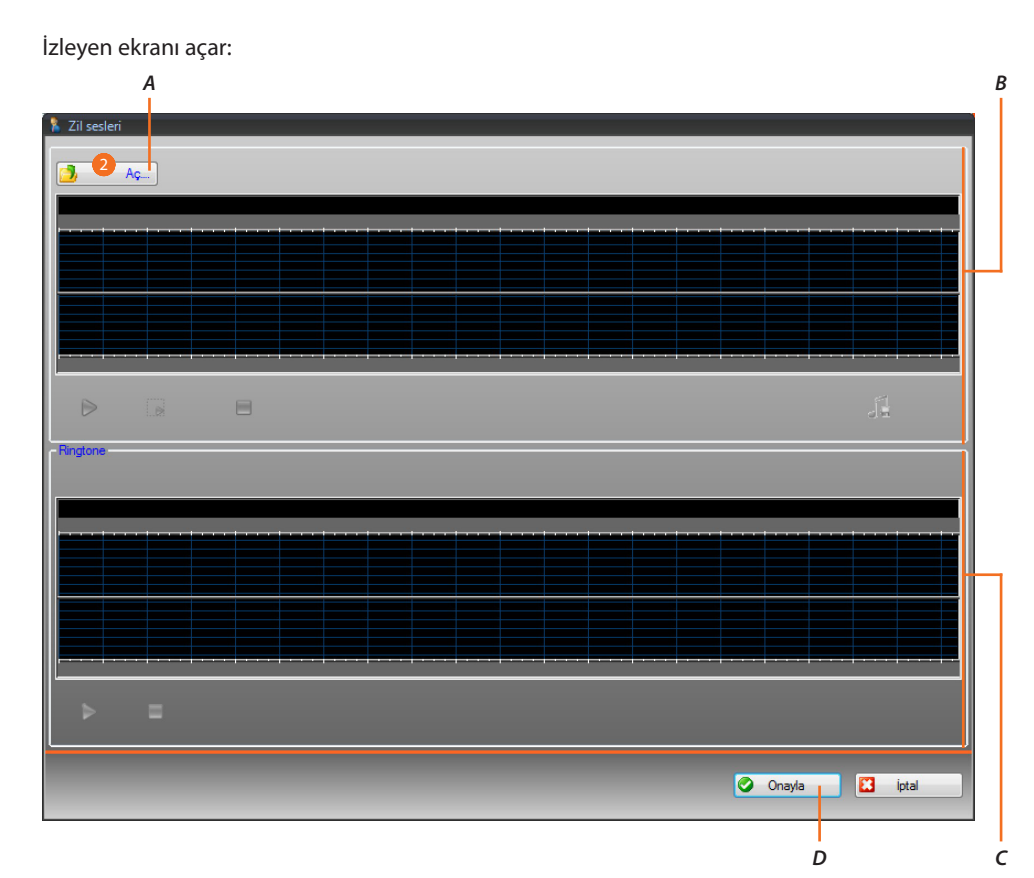

- A. Ses dosyasını açın.
- B. Ses dosyası yönetim alanı.
- C. Zil sesi yönetim alanı.
- D. Zil sesini içeri aktarın.
- 2. Ses dosyasını açmak için tıklayın.

#### İzleyen ekranı açar:

| Select audio fi        | le                   |            |            |     |       | ? 🗙    |
|------------------------|----------------------|------------|------------|-----|-------|--------|
| Look in:               | 🚞 mp3                |            | <b>~</b> ( | 3 💋 | 1 🖻 [ |        |
| My Recent<br>Documents | Music_01<br>music_02 |            |            |     |       |        |
| Desktop                |                      |            |            |     |       |        |
| My Documents           |                      |            |            |     |       |        |
| My Computer            |                      |            |            |     |       |        |
| <b></b>                | File name:           | music_01   |            |     | *     | Open 4 |
| My Network             | Files of type:       | Audio file |            |     | ~     | Cancel |

- 3. Bir ses dosyası seçin (.mp3, .wav, .pcm).
- 4. Açmak için tıklayın.

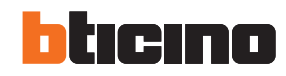

| A             | В                          | 2 2                                   | C                                       |                                                                                                    | Ľ |
|---------------|----------------------------|---------------------------------------|-----------------------------------------|----------------------------------------------------------------------------------------------------|---|
| 🥈 Zil sesleri |                            |                                       |                                         |                                                                                                    |   |
|               | Aç music_01.mp3            |                                       |                                         |                                                                                                    |   |
| ₽<br>00:06.3  | 00:12.6 00:18.9 00:25.2 00 | :31.6 00:37.9 00:44.2 00:50.5 00:56.8 | 01:03.2 01:09.5 01:15.8 01:22.1 01:28.4 | 01:34.8 01:41.1 01:47.4 01:53.7 02:00.1                                                                                                    |   |
|               |                            |                                       | has been and a state with a s           |                                                                                                    |   |
|               | ن <mark>الگراز الار</mark> |                                       |                                         | and all the ball that the state of the state of the state |   |
| 0:06.3        | 00:12.6 00:18.9 00:25.2 00 | :81.6 00:37.9 00:44.2 00:50.5 00:56.8 | 01:03:2 01:09.5 01:15.8 01:22.1 01:28.4 | 01:34.8 01:41.1 01:47.4 01:53.7 02:00.1                                                                                                    |   |
| Þ             |                            |                                       |                                         | d'm                                                                                                    |   |
| Ringtone      |                            |                                       |                                         |                                                                                                    |   |
|               |                            |                                       |                                         |                                                                                                    |   |
|               |                            |                                       |                                         |                                                                                                    |   |
|               |                            |                                       |                                         |                                                                                                    |   |
|               |                            |                                       |                                         |                                                                                                    |   |
|               |                            |                                       |                                         |                                                                                                    |   |
| ⊳             |                            |                                       |                                         |                                                                                                    |   |
|               |                            |                                       |                                         | 🙆 Ongula 🎦 intel                                                                                                    |   |
|               |                            |                                       |                                         |                                                                                                    |   |

Ses dosyası yüklenir ve üst görüntüleyicide görülebilir.

- A. Ses dosyasını çalmaya başlatın.
- B. Ses dosyasını durdurun.
- C. Zoom çubuğu.
- D. Ses dosyası görüntüleyici alanı.

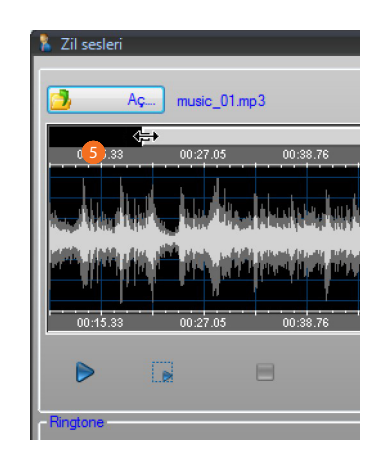

5. Zoom çubuğu üzerinde işlem yaparak çalan parçanın kısımlarını detaylı olarak görüntüleyebilirsiniz.

Yazılım Kılavuzu

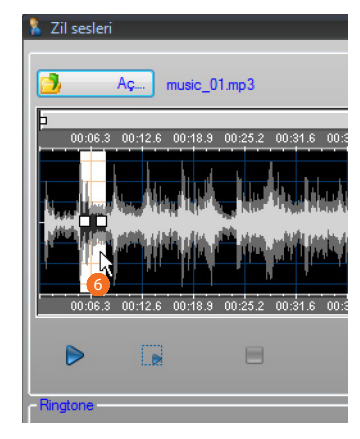

6. Süre çubuğunu tıklayarak ve farenin sol tuşunu basılı tutarak, zil sesinin uzunluğunu ayarlayın; otomatik olarak yazılım bunu yeniden boyutlandıracaktır (maks. 5 san.).

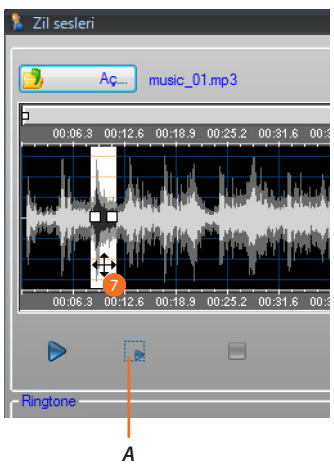

- A. Seçilen parçanın bir kısmını çalmaya başlar.
- 7. Seçim üzerine tıklayın ve zil sesine dönüştürülecek parçayı seçmek için sürükleyin.

Yazılım Kılavuzu

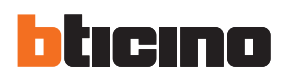

| 'il sesleri                      |                                                |                     |                                                                                                    |                                                    |                   |                                                                                                    | A                                           |
|----------------------------------|------------------------------------------------|---------------------|----------------------------------------------------------------------------------------------------|----------------------------------------------------|-------------------|----------------------------------------------------------------------------------------------------|---------------------------------------------|
|                                  |                                                |                     |                                                                                                    |                                                    |                   |                                                                                                    |                                             |
|                                  |                                                |                     |                                                                                                    |                                                    |                   |                                                                                                    |                                             |
| Aç music_01.mp                   | 53                                             |                     |                                                                                                    |                                                    |                   |                                                                                                    |                                             |
|                                  |                                                |                     |                                                                                                    |                                                    |                   |                                                                                                    | F0 7 10 00 4                                |
| 00.08.3 00.12.8 00.18.9 00.      | 23.2 00.31.8 00.37.9 00.44.2 0                 | 1.30.3 00.36.8 01.0 | 5.2 01.09.3 01.13                                                                                                    | .8 01.22.1 01.2                                    | 8.4 01.34.8 01.4  | +1.1 01.47.4 01.                                                                                                    |                                             |
|                                  | a ha ha an an an an an an an an an an an an an | ւնիսնու և           | h i kala                                                                                                    | المتلغفين سألفني                                   | . 1. dille        | بدارين ورايين                                                                                                    | a dia ana ana ana ana ana ana ana ana ana a |
|                                  | ,बहरू                                          |                     | and the second second sec | angi lina ningkati                                 |                   | a principal de la construcción de la construcción de la construcción de la construcción de la construcción de l<br>Construcción de la construcción de la construcción de la construcción de la construcción de la construcción de l |                                             |
| فنفائش أعراظ                     | تراليه يعلر يتجاز كمن التكرر خنار              |                     |                                                                                                    | in her and her her her her her her her her her her |                   | ر بر منطق کر مطلب کرد.<br>انداری <mark>منظن کا مطلب کرا</mark>                                                                                                    | un a la cha dina di se                      |
| كروتكتنا _ كلك                   |                                                |                     |                                                                                                    |                                                    |                   |                                                                                                    |                                             |
| 00:06.3 00:12.6 00:18.9 00:      | 25.2 00:31.6 00:37.9 00:44.2 00                | 0:50.5 00:56.8 01:0 | 3.2 01:09.5 01:15                                                                                                    | .8 01:22.1 01:2                                    | 8.4 01:\$4.8 01:> | i1.1 01:47.4 01:                                                                                                    | :53.7 )2:00.1                               |
|                                  | A                                              |                     |                                                                                                    |                                                    |                   |                                                                                                    |                                             |
|                                  |                                                |                     |                                                                                                    |                                                    |                   |                                                                                                    | 8 -                                         |
| gtone                            |                                                |                     |                                                                                                    |                                                    |                   |                                                                                                    |                                             |
|                                  |                                                |                     |                                                                                                    |                                                    |                   |                                                                                                    |                                             |
|                                  |                                                |                     | _                                                                                                    | _                                                  | _                 | _                                                                                                    | _                                           |
| 00:00.154 00:00.464              | 00:00.774 00:01.084                            | 00:01.394           | 00:01.704                                                                                                    | 00:02.014                                          | 00:02.324         | 00:02.634                                                                                                    | 00:02.944                                   |
|                                  |                                                |                     |                                                                                                    |                                                    |                   |                                                                                                    |                                             |
| والالجام والشالية فالمحد والاستر | a tala di di si di di a katili si se se        | dilibani addadi     | والمتحمية والمتعادية                                                                                                    | at the second                                      |                   | a tanàna tahun d                                                                                                    | al to second control a lateral data         |
|                                  |                                                |                     |                                                                                                    |                                                    |                   |                                                                                                    |                                             |
|                                  |                                                |                     |                                                                                                    |                                                    |                   |                                                                                                    |                                             |
| 00:00.154 00:00.464              | 00:00.774 00:01.084                            | 00:01.394           | 00:01.704                                                                                                    | 00:02.014                                          | 00:02.324         | 00:02.634                                                                                                    | 00:02.944                                   |
|                                  |                                                |                     |                                                                                                    |                                                    |                   |                                                                                                    |                                             |
|                                  |                                                |                     |                                                                                                    |                                                    |                   |                                                                                                    |                                             |
|                                  |                                                |                     |                                                                                                    |                                                    |                   |                                                                                                    |                                             |
|                                  |                                                |                     |                                                                                                    |                                                    |                   |                                                                                                    |                                             |
|                                  |                                                |                     |                                                                                                    |                                                    | _                 | 0                                                                                                    |                                             |
|                                  |                                                |                     |                                                                                                    |                                                    | ٢                 | Onayla 9                                                                                                    | 🔀 İptal                                     |

- A. Zil sesini kaydedin.
- B. Zil sesi görüntüleyicisi.
- C. Zil sesini durdurun.
- D. Zil sesini çalmaya başlayın.
- 8. Şimdi zil sesini kaydedebilirsiniz.
- 9. Zil sesini projeye aktarmak için tıklayın.

Alt görüntüleyicide zil sesini dinlemek mümkündür.

| TiSwitchboardDevice                                                                                                    |                          |                        |          |
|----------------------------------------------------------------------------------------------------|--------------------------|------------------------|----------|
| Dosya Araçlar Dil ?                                                                                                    |                          |                        |          |
| ि 🕲 🔚 🔌 🖑 🚳 👯 •                                                                                                    | •                        |                        | bticino  |
| Kullanma açık zi sesleri<br>- Ringtone 01<br>- Ringtone 02<br>- Ringtone 03<br>- Ringtone 04<br>- Ringtone 05<br>- Ringtone 05<br>- Ringtone 05<br>- Ringtone 07<br>- Ringtone 09<br>- Ringtone 09<br>- Ringtone 10<br>- Ringtone 11<br>- Ringtone 12<br>- Ringtone 13<br>- Ringtone 14<br>- Ringtone 15<br>- Ringtone 16 | NUMA * Olay              | ZIL SEST               |          |
| X0 40                                                                                                    |                          |                        |          |
|                                                                                                    |                          |                        | 2/3      |
|                                                                                                    |                          |                        |          |
|                                                                                                    |                          |                        |          |
|                                                                                                    | C:\Users\mac-3\Desktop\T | iSwitchboardDevice.prj | Türkçe " |

Zil sesi şimdi yazılımda mevcuttur ve diğer projeler içinde kullanılabilir.

### Bir zil sesini bir olaya eşleştirin.

1. Bir eşleştirme yapmak için tıklayın.

|                                                                                                    | A B             | C                               | -         |
|----------------------------------------------------------------------------------------------------|-----------------|---------------------------------|-----------|
|                                                                                                    |                 |                                 |           |
| TiSwitchboardDevice                                                                                                    |                 |                                 | _ = ×     |
| Dosya Araçlar Dil ?                                                                                                    |                 |                                 |           |
| 📑 🕲 🔚 🔌 🦑 🚳 👯                                                                                                    | •               |                                 | bticino   |
| Kullanma açık zil sesleri                                                                                                    | NUMA 	 Olay     | ZİL SESİ                        |           |
| maic, 01<br>— Ringtone 01<br>— Ringtone 02<br>— Ringtone 03<br>— Ringtone 05<br>— Ringtone 05<br>— Ringtone 07<br>— Ringtone 09<br>— Ringtone 00<br>— Ringtone 10<br>— Ringtone 10<br>— Ringtone 11<br>— Ringtone 12<br>— Ringtone 13<br>— Ringtone 14<br>— Ringtone 15<br>— Ringtone 16<br>— Ringtone 16 |                 | Hiçbiri, ♥ music_01             |           |
|                                                                                                    | <b>T A P B</b>  |                                 |           |
| 🗢 🕙 🔿 🔄                                                                                                    |                 |                                 | 2/3       |
|                                                                                                    |                 |                                 |           |
| Solution                                                                                                    | C:\Users\mac-3\ | Desktop\TiSwitchboardDevice.prj | Türkçe ": |

- A. Eşleştirme numarası.
- B. Eşleştirilebilir olaylar.
- C. Mevcut zil sesleri.
- Çekme menüsünden belirli bir olaya eşleştirilecek bir zil sesini seçin Eşleştirmeler aygıta bütün proje ile beraber Download vasıtasıyla gönderilecektir.

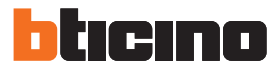

### Kontaklar

Bu bölümde aygıt ile aramalar için kullanılacak kontakları belleğe alabilirsiniz. Kontaklar bölümüne sadece projeyi ve zil seslerini yapılandırıp kaydettikten sonra erişebilirsiniz.

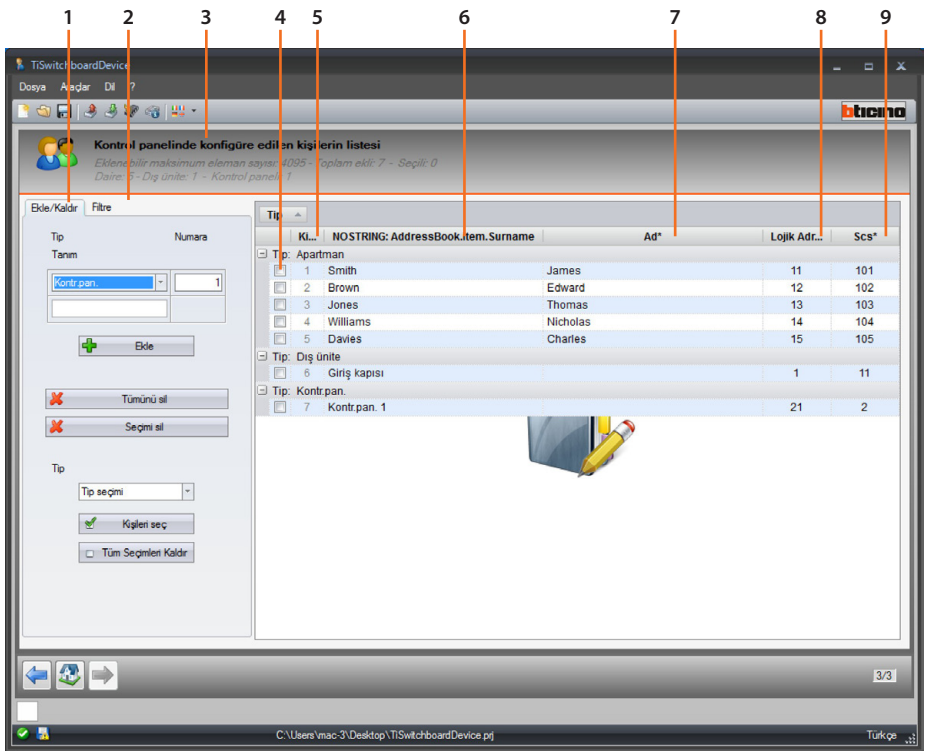

- 1. Kontak yönetim alanı.
- 2. Filtreler alanı.
- 3. Kapıcı Santralı kontak listesi (girilebilen maksimum kontak sayısı, tip olarak önceden girilmiş olan kontak sayısı)
- 4. Kontak seçim kutucuğu
- 5. Kontak Id
- 6. Kontak soyadı
- 7. Kontak adı
- 8. Arama kodu adresi
- 9. Scs adresi

#### Kontak yönetim alanı

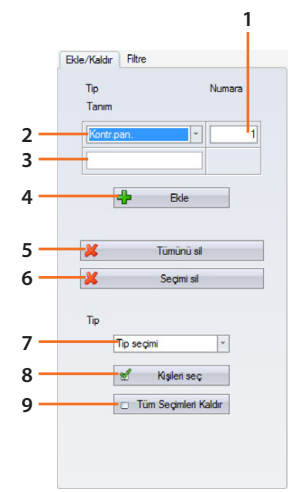

- 1. Tek bir işlem ile eklenecek kontak sayısı
- 2. Eklenecek kontak tipi(daire, Giriş Paneli, Kapıcı Santralı).
- 3. Kontak soyadı ( daha fazla kontak eklendiğinde, aynı soyadlı artan sayılar olacaktır, örn. daire1 daire 2 vb.)
- 4. Önceki alanlarda ayarlanan parametreler ile kontak/kontaklar ekler.
- 5. Bütün kontakları siler.
- 6. Seçilen kontağı siler.
- 7. Tipine göre kontakları seçer.
- 8. Bir önceki noktada yapılan seçimi uygular.
- 9. Kontak seçimini iptal eder.

#### Filtreler alanı

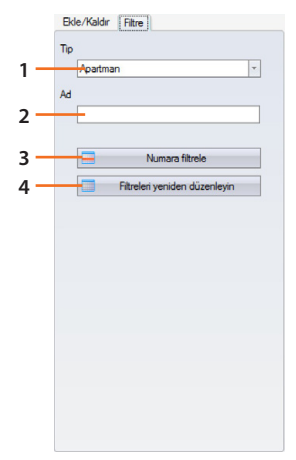

- 1. Tip vasıtasıyla filtrelenen kontakları görselleştirir ( bütünü, daireler, Giriş Panelleri veya kapıcı Santralları)
- 2. Filtrelenen kontakları isim veya bunun bir kısmı ile görselleştirir
- 3. Bir önceki noktada ayarlanan filtreleri uygular.
- 4. Ayarlanan filtreleri siler.

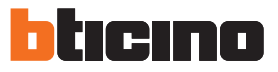

### Bir kontak yaratır

Bu örnekte dairelere ilişkin 5 kontağın nasıl yaratılacağı ve yapılandırılacağı gösterilmiştir.

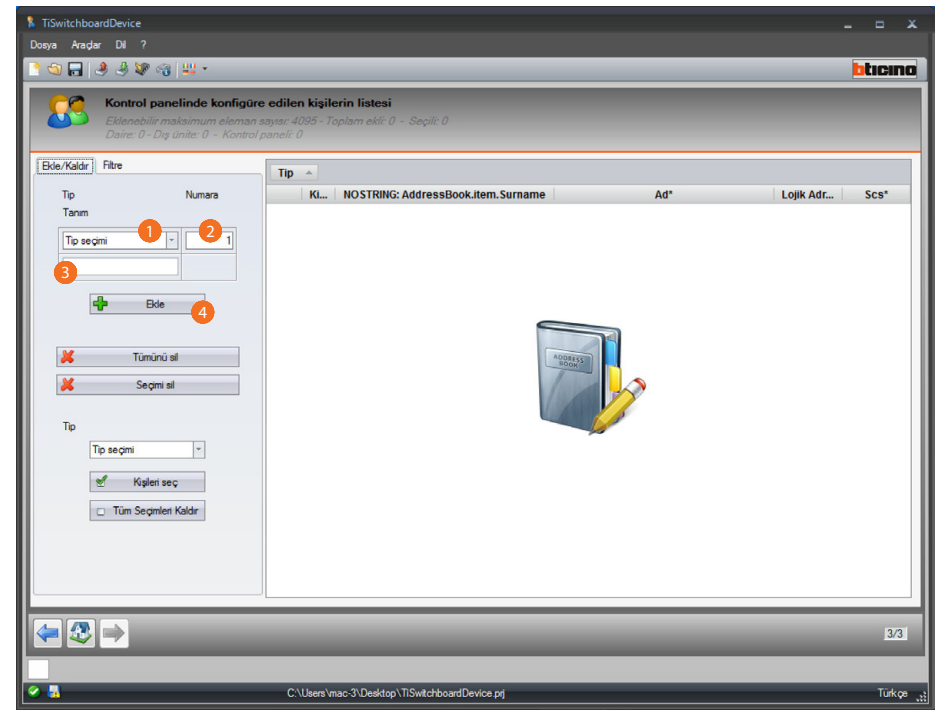

1. Daire tipini seçin.

- 2. Aynı anda yaratılacak kontakların sayısını girin.
- 3. Kontak soyadı için bir kod girin, eğer hiçbir şey girmezseniz tipi temelinde default isimli yaratılacaktır.
- 4. Kontak eklemek için tıklayın.

Yazılım Kılavuzu

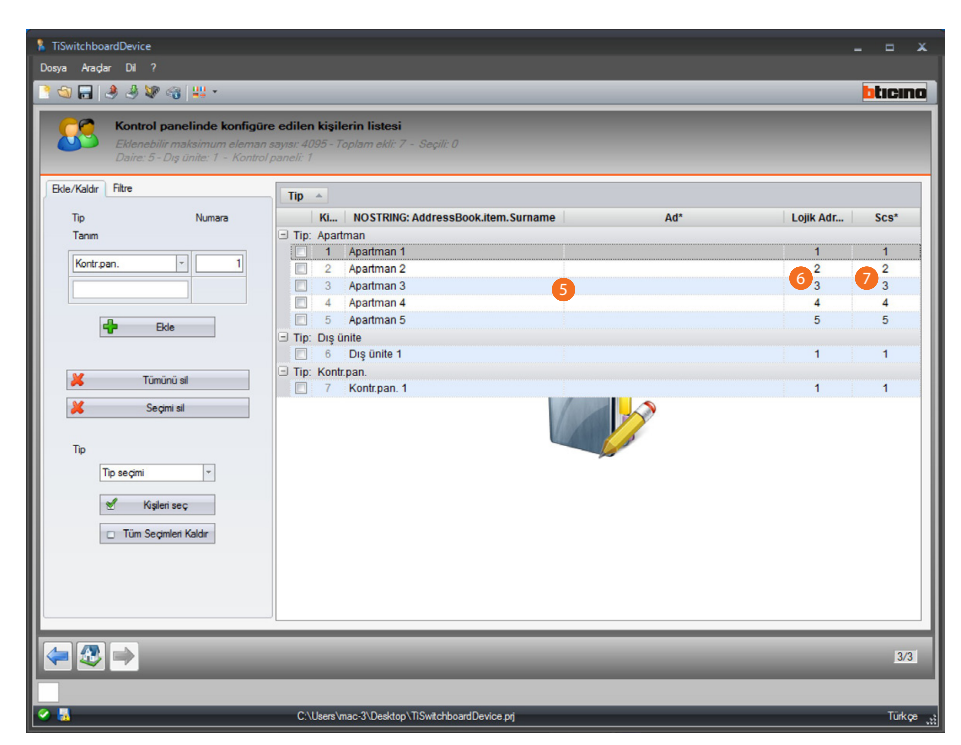

- 5. İsim ve soyadını kişiselleştirin.
- 6. Kontağı arayacağınız kodu girin.
- 7. Kontağın bağlı olduğu Dahili Ünite, Giriş Paneli, kapıcı Santralı scs adresini girin.

| TiSwitchbo<br>Dona Arada | ardDevice                                                                                                |                                              | _                                                           | _                  | _    | -          | x        |
|--------------------------|----------------------------------------------------------------------------------------------------|----------------------------------------------|-------------------------------------------------------------|--------------------|------|------------|----------|
|                          | A A M A                                                                                                  |                                              | _                                                           |                    | _    |            | hticino  |
| Ekle/Kaldr               | Kontrol panelinde konfigûr<br>Eklenebilir maksimum eleman<br>Daire: 5 - Drg ûnite: 1 - Kontrol<br>Filtre | re edilen k<br>n sayısı: 409:<br>I paneli: 1 | ti <b>şilerin listesi</b><br>5 - Toplam ekli: 7 - Seçili: 0 | -                  |      |            |          |
|                          | N                                                                                                    | Tip 🔺                                        |                                                             | anti itami Cumania | A.4* | L alla Ada | Cast     |
| lip                      | Numara                                                                                                   |                                              | KI NOSTRING: Address                                        | ook.item.surname   | Adr  | LOJIK Adr  | SCS*     |
| Tanım                    |                                                                                                    | - Tip: A                                     | partman                                                     |                    |      |            | 404      |
| Kontro                   | an. 🔹 1                                                                                                  |                                              | 1 Smith                                                     | James              |      | 11         | 101      |
|                          |                                                                                                    |                                              | 2 Brown                                                     | Edward             |      | 12         | 102      |
|                          |                                                                                                    |                                              | 3 Jones                                                     | Inomas             |      | 13         | 103      |
|                          |                                                                                                    |                                              | 4 Williams                                                  | Charles            |      | 14         | 104      |
|                          | Ekle                                                                                                    | Tio: C                                       | 5 Davies                                                    | Citalles           |      | 15         | 105      |
|                          |                                                                                                    |                                              | S Cirio konici                                              |                    |      | 1          | 11       |
| II                       |                                                                                                    | Tin: K                                       | ontroop                                                     |                    |      |            |          |
| ×                        | Tümünü sil                                                                                               |                                              | 7 Kontroan 1                                                |                    |      | 21         | 2        |
| Tip<br>[                 | Segmi al<br>Tip segmi *<br>Kişleri seç<br>Tüm Segmieri Kaldır                                            |                                              |                                                             |                    |      |            |          |
| <b>~</b> 3               | ⇒                                                                                                    | -                                            | _                                                           | _                  | _    | _          | 3/3      |
| 🖌 🎴                      |                                                                                                    | C:\Us                                        | ers\mac-3\Desktop\TiSwitchboa                               | rdDevice.prj       |      |            | Türkçe " |

Yapılandırılmış kontaklar konfigürasyon dosyası ve zil sesleri ile beraber kapıcı Santralına konfigürasyon gönder ile gönderilecektir.

Yazılım Kılavuzu

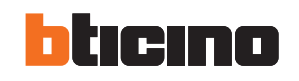

| Top         Numers           Top         Numers           Top         Numers           Top         Tip: Apartman           Image: Segrege all         11           Top         Top inte           Image: Segrege all         1           Top         Top inte           Image: Segrege all         1           Top         Top inte           Image: Segrege all         1           Top inte         21           Top inte         1           Image: Segrege all         1           Top inte         21           Image: Segrege all         1           Image: Segrege all         1           Image: Segrege all         1           Image: Segrege all         1           Image: Segrege all         1           Image: Segrege all         1           Image: Segrege all         1           Image: Segrege all         1           Image: Segrege all         1           Image: Segrege all         1           Image: Segrege all         1           Image: Segrege all         1           Image: Segrege all         1           Image: Segrege all <td< th=""><th>S 🖬 🤌 🔌 🕷</th><th>panelinde konfig</th><th><b>ūre edilen k</b><br/>an sayısı: 4095<br/>rol naneli: 1</th><th><b>işilerin listesi</b><br/>5 - Toplam ekli: 7 - Seçilî: 0</th><th>_</th><th>-</th><th></th><th></th><th></th><th>btici</th></td<>                                                                                                    | S 🖬 🤌 🔌 🕷         | panelinde konfig      | <b>ūre edilen k</b><br>an sayısı: 4095<br>rol naneli: 1 | <b>işilerin listesi</b><br>5 - Toplam ekli: 7 - Seçilî: 0 | _        | -       |         |       |      | btici |
|----------------------------------------------------------------------------------------------------|-------------------|-----------------------|---------------------------------------------------------|-----------------------------------------------------------|----------|---------|---------|-------|------|-------|
| To     Numare     K.     MOSTRING: AddressBook.tle     Ad*     Logik     Scs*     Blok*     Kat*     Apa       Tamm     Tip: Apartman     Tip: Apartman     1     101     1     1     1       Image: Second addressBook.tle     Image: Second addressBook.tle     Ad*     Logik     Scs*     Blok*     Kat*     Apa       Image: Second addressBook.tle     James     11     101     1     1     1       Image: Second addressBook.tle     James     11     101     1     1     1       Image: Second addressBook.tle     James     Tim.     102     102     1     1     1       Image: Second addressBook.tle     Nicholas     13     103     1     1     4       Image: Second addressBook.tle     Nicholas     1     11     1     4       Image: Second addressBook.tle     Image: Second addressBook.tle     1     11     1     1       Image: Second addressBook.tle     Image: Second addressBook.tle     Image: Second addressBook.tle     Image: Second addressBook.tle     Image: Second addressBook.tle     Image: Second addressBook.tle     Image: Second addressBook.tle       Image: Image: Image: Image: Image: Image: Image: Image: Image: Image: Image: Image: Image: Image: Image: Image: Image: Ima                                                                                                    | kle/Kaldır Filtre | - Dig anne. 1 - Noriu | Tip *                                                   | ]                                                         |          |         |         |       |      |       |
| Tom       ID: Apatman         ID: Apatman       1         ID: Apatman       1         ID: Apatman       1         ID: Apatman       1         ID: Apatman       1         ID: Apatman       1         ID: Apatman       1         ID: Apatman       1         ID: Apatman       1         ID: Department       2         ID: Department       1         ID: Department       1         ID: Department       1         ID: Department       1         ID: Department       1         ID: Department       1         ID: Department       1         ID: Department       1         ID: Department       1         ID: Department       2         ID: Department       2         ID: Department       2         ID: Department       2         ID: Department       2         ID: Department       2         ID: Department       2         ID: Department       2         ID: Department       2         ID: Department       2         ID: Department       2         <                                                                                                    | Tip               | Numara                | K                                                       | NOSTRING: AddressBook.ite                                 | Ad*      | Lojik   | Scs*    | Blok* | Kat* | Apart |
| I       1       1       1       1       1       1       1       1       1       1       1       1       1       1       1       1       1       1       1       1       1       1       1       1       1       1       1       1       1       1       1       1       1       1       1       1       1       1       1       1       1       1       1       1       1       1       1       1       1       1       1       1       1       1       1       1       1       1       1       1       1       1       1       1       1       1       1       1       1       1       1       1       1       1       1       1       1       1       1       1       1       1       1       1       1       1       1       1       1       1       1       1       1       1       1       1       1       1       1       1       1       1       1       1       1       1       1       1       1       1       1       1       1       1       1       1       1       1                                                                                                    | Tanım             |                       | 🖃 Tip: A                                                | partman                                                   |          |         |         |       |      |       |
| Image: Second Second                                                                                                    |                   |                       | 1                                                       | Smith                                                     | James    | 11      | 101     | 1     | 1    | 1     |
| Image: section of the section of the section of th                                                                                                    | Kontr.pan.        |                       | 2                                                       | Brown                                                     | Edward   | 12      | 102     | 1     | 1    | 2     |
| Image: Segment Kaldar         To         To         Segment Kaldar                                                                                                    |                   |                       | 3                                                       | Jones                                                     | Thomas   | 13      | 103     | 1     | 1    | 3     |
| Bde       5       Davles       Charles       15       105       1       1       5         Image: Tip: Dig dinite       Tip: Dig dinite       Image: Tip: Dig dinite       Image: Tip: Kontrpan.       Image: Tip: Kontrpan.       Image: Tip: Kontrpan.       Image: Tip: Kontrpan.       Image: Tip: Kontrpan.       Image: Tip: Kontrpan.       Image: Tip: Kontrpan.       Image: Tip: Kontrpan.       Image: Tip: Kontrpan.       Image: Tip: Kontrpan.       Image: Tip: Tip: Kontrpan.       Image: Tip: Tip: Kontrpan.       Image: Tip: Tip: Kontrpan.       Image: Tip: Tip: Kontrpan.       Image: Tip: Tip: Kontrpan.       Image: Tip: Tip: Tip: Kontrpan.       Image: Tip: Tip: Tip: Kontrpan.       Image: Tip: Tip: Tip: Tip: Tip: Kontrpan.       Image: Tip: Tip: Tip: Tip: Tip: Tip: Tip: Tip                                                                                                    |                   |                       | <b></b> 4                                               | Williams                                                  | Nicholas | 14      | 104     | 1     | 1    | 4     |
| Tip: Dig Onlie<br>Tip: Contribution all<br>Segoni all<br>Tip<br>Tip segoni all<br>Tip<br>Tip segoni all<br>Tip<br>Tip segoni all<br>Tip<br>Tip segoni all<br>Tip<br>Tip segoni all<br>Tip<br>Tip segoni all<br>Tip<br>Tip segoni all<br>Tip<br>Tip segoni all<br>Tip<br>Tip segoni all<br>Tip<br>Tip segoni all<br>Tip<br>Tip segoni all<br>Tip<br>Tip segoni all<br>Tip<br>Tip segoni all<br>Tip<br>Tip segoni all<br>Tip<br>Tip Segoni all<br>Tip<br>Tip segoni all<br>Tip<br>Tip segoni all<br>Tip<br>Tip Segoni all<br>Tip<br>Tip Segoni all<br>Tip Segoni all<br>Tip Sego | 4                 | Fkle                  | 5                                                       | Davies                                                    | Charles  | 15      | 105     | 1     | 1    | 5     |
| Image: Segment all         To         To         To         To         To segment Kalder                                                                                                    | - <b>-</b> -      | LINE                  | 🖃 Tip: D                                                | lış ünite                                                 |          |         |         |       |      |       |
| Türkinü all       Seçmi all       Tp       Tp seçmi       Kişteri seç       Türüm Segmieni Kaldır                                                                                                    |                   |                       |                                                         |                                                           |          |         |         |       |      |       |
| Immunusi       Segmi al       To       To segmi       Kalen seg       Tum Segmien Kalder                                                                                                    |                   |                       | E 6                                                     | Giriş kapısı                                              |          | 1       | 11      |       |      |       |
| Segmi all                                                                                                    | M                 |                       | □ Tip: K                                                | Giriş kapısı<br>ontr.pan.                                 |          | 1       | 11      |       |      |       |
|                                                                                                    | 🗶 Tü<br>🗶 Se      | nünü sil<br>ıçimi sil | ☐ 6<br>☐ Tip: K<br>☐ 7                                  | Giriş kapısı<br>iontr.pan.<br>Kontr.pan. 1                |          | 1<br>21 | 11<br>2 |       |      |       |

Projenin blok/kat/dahili <u>arama tipi</u> olarak ayarlanması durumunda ilgili değerleri de girmeniz gerekecektir (A).

BTicino SpA Viale Borri, 231 21100 Varese www.bticino.com